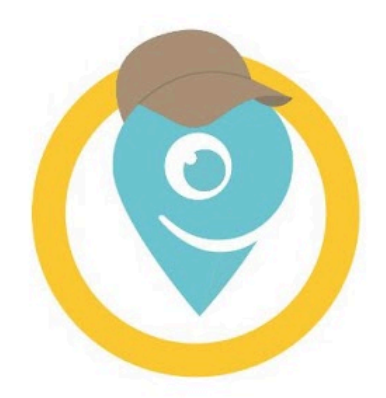

# PrestaShop

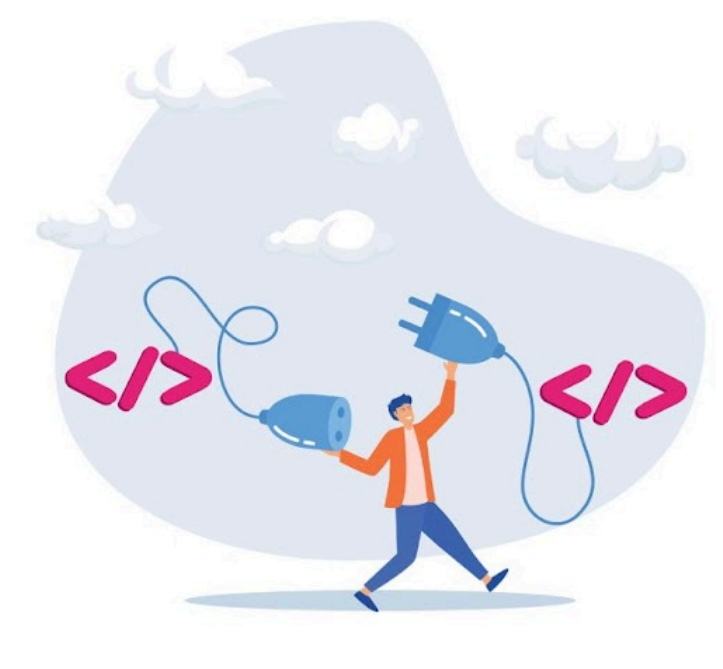

# DOCUMENTAZIONE PACCOFACILE.IT & PRESTASHOP

Guida sull'integrazione di Paccofacile.it su Prestashop

# **CONFIGURAZIONE PACCOFACILE.IT SU PRESTASHOP**

#### Introduzione

Questa è una guida per la configurazione del servizio di spedizione online di Paccofacile.it su un negozio realizzato con Prestashop.

Per qualsiasi tipo di supporto o segnalazione di eventuali BUG o problemi di installazione, fai riferimento al supporto tecnico di Paccofacile.it.

È importante, ai fini della piena funzionalità del plugin, che TUTTI i prodotti acquistabili presenti all'interno dello store siano completi delle informazioni di PESO e MISURE DELL'IMBALLO.

#### **STEP 1: Convalidare la Chiave di Autenticazione**

Assicurati di aver installato il module di Paccofacile sul tuo e-commerce Prestashop.

Dalla sezione **Configurazione di Gestione Moduli di Prestashop, inserire la Chiave API, il Token e il codice cliente nei vari spazi del form.** 

Queste informazioni si trovano in Paccofacile.it > Integrazioni > API Paccofacile.it.

Una volta inserite tutte le informazioni, premere il tasto **SALVA** per salvare l'operazione.

Dopo il salvataggio comparirà all'interno della voce del menu laterale SPEDIZIONE, la scheda nominata "Paccofacile".

Fare clic per procedere alla configurazione dell'integrazione (Vedi sotto).

| PrestaShop 1001       | Accesso Veloce - Q. Cerce                                      | 💿 Vai al negozio  📮 🦸                             |
|-----------------------|----------------------------------------------------------------|---------------------------------------------------|
| "                     | Moduli / paccofacile / / Configura                             |                                                   |
| Pannello di controllo | Configura                                                      | Indietro Traduci Gestisci i punti di collegamento |
|                       | Paccofacile                                                    |                                                   |
| NDI                   |                                                                |                                                   |
| Ordini                | Decesfacile it                                                 |                                                   |
| Catalogo              | A two Spedialone Chiline                                       |                                                   |
| Clienti               |                                                                |                                                   |
| Servizio dienti       |                                                                |                                                   |
| Statistiche           | Chiave API                                                     |                                                   |
| IGLIORA               | szystoso-gentingviki Hjosospouneqitozasiooaiotoxpyji vonytoeno |                                                   |
| Moduli                | Token                                                          |                                                   |
| Design                | 152] NCUtUFpQAz54CqfuSvt74csdp4i2vt8KrX9O4Rys                  |                                                   |
| Spedizione            | Numero Utente                                                  |                                                   |
| Pagamento             | 364053                                                         |                                                   |
| Internazionale        |                                                                |                                                   |
| ONFIGURA              | Informazioni sul tracciamento da mostrare                      |                                                   |
| Parametri Negozio     | DELIVERED                                                      |                                                   |
| Parametri Avanzati    | EXCEPTION     EXPIRED                                          |                                                   |
|                       | INFO RECEIVED                                                  |                                                   |
|                       | CATTEMPT FAILED                                                |                                                   |
|                       | PENDING     IN TRANSIT                                         |                                                   |
|                       |                                                                |                                                   |
|                       |                                                                | Salva                                             |
|                       |                                                                |                                                   |
|                       |                                                                |                                                   |
|                       |                                                                |                                                   |

## STEP 2: Impostazioni dei Corrieri

In questo step vediamo come configurare i servizi di spedizione di Paccofacile.it. Selezionare la scheda SERVIZI DI SPEDIZIONE come nella schermata che appare sotto, cliccare sul tasto in alto a destra AGGIUNGI NUOVO SERVIZIO.

Si aprirà un elenco dei servizi di spedizione di Paccofacile.it associabili (vedi l'immagine sotto).

Premere il pulsante **AGGIUNGI** di fianco al **corriere che si vuole selezionare** per il proprio servizio di spedizione.

| PrestaShop and Acces                                                                                                    | so Veloce - Q. Cerca            |                                                                                                    |                                                         |                                                          |                                                          |                                                          | 🕑 Vai al negozio 🖉                             |
|----------------------------------------------------------------------------------------------------|---------------------------------|----------------------------------------------------------------------------------------------------|---------------------------------------------------------|----------------------------------------------------------|----------------------------------------------------------|----------------------------------------------------------|------------------------------------------------|
| « <sup>Migler</sup>                                                                                                    | a / Paccofacile                 |                                                                                                    |                                                         |                                                          |                                                          |                                                          |                                                |
| Pannello di controllo                                                                                                    | colacile                        |                                                                                                    |                                                         |                                                          |                                                          |                                                          |                                                |
| N Ser                                                                                                    | vizi di spedizione              |                                                                                                    |                                                         |                                                          |                                                          |                                                          |                                                |
| Catalogo                                                                                                    |                                 |                                                                                                    |                                                         | 01400050                                                 |                                                          |                                                          |                                                |
| Clienti                                                                                                    |                                 | DIRECT REDEFINITO                                                                                              |                                                         |                                                          |                                                          |                                                          |                                                |
| ervizio clienti<br>Italiatista                                                                                                    | Daccofacilo it                  |                                                                                                    |                                                         |                                                          |                                                          |                                                          | AGGIUNGI NUOVO SERVIZIO                        |
|                                                                                                    | la tua Spedizione Online        |                                                                                                    |                                                         |                                                          |                                                          |                                                          |                                                |
| JORA<br>Moduli                                                                                                    |                                 |                                                                                                    |                                                         |                                                          |                                                          |                                                          |                                                |
| c C                                                                                                    | ORRIERE                         | SERVIZIO                                                                                                    | TIPO SERVIZIO                                           | TEMPI DI TRANSITO                                        | ORIGINE                                                  | DESTINAZIONE                                             |                                                |
| pedizione ^                                                                                                    | TNT                             | TNT EXPRESS                                                                                                    | Nazionale                                               | 24/48 ore                                                | domicilio                                                | domicilio                                                | AGGIUNGI                                       |
| Anna di madinina                                                                                                    |                                 |                                                                                                    |                                                         |                                                          |                                                          |                                                          |                                                |
| Aezzi di spedizione<br>mpostazioni<br>Incroferite                                                                                                    | Postal alara                    | SDA EXTRALARGE                                                                                                 | Nazionale                                               | 24/48 ore                                                | domicílio                                                | domicilio                                                | AGGIUNGI                                       |
| Aezzi di spedizione<br>mpostazioni<br>haccofacile                                                                                                    | Posterialize                    | SDA EXTRALARGE                                                                                                 | Nazionale                                               | 2448 ore                                                 | domicílio                                                | domicilio                                                | AGGIUNGI                                       |
| Aezzi di spedizione<br>mpostazioni<br>laccofacile<br>lagamento<br>nternazionale                                                                                                    | Personal State                  | SDA EXTRALARGE<br>UPS STANDARD                                                                                 | Nazionale<br>Nazionale                                  | 2448 ore<br>1/3 giorni                                   | domicilio<br>domicilio                                   | domicilio<br>domicilio                                   | AGGUING                                        |
| Aezzi di spedizione<br>mpostazioni<br>lagamento<br>niternazionale                                                                                                    |                                 | SDA EKTIMAARGE<br>UPS STANDARD<br>UPS STANDARD                                                                 | Nazonale<br>Nazonale                                    | 2448 ore<br>1/3 gomi<br>1/3 morni                        | domicilio<br>domicilio<br>domicilio                      | domicilio<br>domicilio<br>domicilio                      |                                                |
| Mezi di spedizione<br>mpostazioni<br>Pagamenta<br>Ingenerita<br>InsuRia<br>InsuRia                                                                                                    |                                 | SOA EXTRULARGE<br>LIPS STANDARD<br>LIPS STANDARD                                                               | Nazonale<br>Nazonale<br>Nazonale                        | 2448 ore<br>1/3 garni<br>1/3 garns                       | demicilio<br>demicilio<br>demicilio                      | domicilio<br>domicilio<br>domicilio                      | Addanea<br>Addanea<br>Addanea                  |
| Arzi di spedizione<br>Arzi di spedizione<br>Ingernento<br>Ingernento<br>Ingernenti<br>Negabao<br>Arameeri Negabao<br>Arameeri Negabao                                                                                                    | Frances<br>(05)<br>(05)<br>(05) | SDA EKTINLARGE<br>UPS STANDARD<br>UPS STANDARD<br>UPS STANDARD                                                 | Nazionile<br>Nazionile<br>Riazionile<br>Import          | 2444 pre<br>1/3 gorni<br>1/3 gorni<br>1/3 gorni          | domicilio<br>domicilio<br>domicilio<br>domicilio         | domicilio<br>domicilio<br>domicilio<br>domicilio         | AGGINGI<br>AGGINGI<br>AGGINGI                  |
| Marca di spottorne<br>mpostazion<br>Arganansa<br>Naganansa<br>Nagana<br>Nagana<br>Parameti Nagaso<br>Parameti Nagaso                                                                                                    |                                 | SDA EKTINLARDE<br>UNS STANDARD<br>UNS STANDARD<br>UNS STANDARD<br>UNS STANDARD                                 | Naconie<br>Naconie<br>Naconie<br>Import                 | 2448 ore<br>1.0 gorn<br>1.0 gorn<br>3.0 gorn<br>3.0 gorn | domcilo<br>domcilo<br>domcilo<br>domcilo<br>domcilo      | demicile<br>demicile<br>demicile<br>demicile<br>demicile | Addised<br>Addised<br>Addised<br>Addised       |
| Arcs & equations<br>mechanism<br>tecoline i<br>ingenemo<br>ingenemo<br>ingenemo<br>ingenemo<br>ingene<br>ingene<br>ingen |                                 | SDA EKTINLARDE<br>UPS STANDARD<br>UPS STANDARD<br>UPS STANDARD<br>UPS STANDARD                                 | Nationale<br>Nationale<br>Insport<br>Import             | 2448 ore<br>1.0 germ<br>1.0 germ<br>3.5 germ<br>3.9 germ | demole<br>demole<br>demole<br>demole<br>demole           | dunscho<br>dunscho<br>dunscho<br>dunscho<br>dunscho      | AGGIANGI<br>AGGIANGI<br>AGGIANGI<br>AGGIANGI   |
| Not di spottore<br>gentretto<br>gentretto<br>instructura<br>instructura<br>Stata<br>arameti Negolo<br>warneti Negolo                                                                                                    |                                 | SDA EXTRULANDE<br>URS STANDAND<br>URS STANDAND<br>URS STANDAND<br>URS STANDAND<br>URS STANDAND<br>URS STANDAND | Nationale<br>Nationale<br>Nationale<br>Import<br>Import | 2648 are<br>10 gene<br>10 gene<br>36 gene<br>10 gene     | demole<br>demole<br>demole<br>demole<br>demole<br>demole | dumicilo<br>dumicilo<br>dumicilo<br>dumicilo<br>dumicilo | Addama<br>Addama<br>Addama<br>Addama<br>Addama |

Si consiglia, in ambiente di test, di selezionare il corriere TNT Nazionale 24/28 ore.

| staShop 1740              | a Accesso Veloce - Q Cerca                                                                                  |     |                      |                 |        |                | • Vai al negozio       |
|---------------------------|----------------------------------------------------------------------------------------------------|-----|----------------------|-----------------|--------|----------------|------------------------|
|                           | Paccofacile                                                                                                 |     |                      |                 |        |                |                        |
|                           | Paccofacile.it                                                                                              |     |                      |                 |        |                | ASCIUNG NUOVO SERVIZIO |
|                           | L060                                                                                                    | ID  | NAME                 | EXTERNAL MODULE | ACTIVE |                |                        |
|                           | Postelalaro                                                                                                 | 172 | SDA EXTRALARGE       | paccofacile     | ~      | ELIMINA REGOLE |                        |
|                           | Postalaine                                                                                                  | 175 | SDA RACCOMANDATA     | paccofacile     | ~      | ELIMINA        |                        |
| е ^                       | Postelaire                                                                                                  | 176 | SDA RACCOMANDATA UNO | paccofacile     | ~      |                |                        |
| ipedizione<br>Ioni<br>ile | Configurazione opzioni                                                                                      |     |                      |                 |        |                |                        |
|                           | <ul> <li>Nascondi i corrieri Paccofacile nel Checkout</li> <li>Autorizzo Cambio stato spedizione</li> </ul> |     |                      |                 |        |                |                        |
|                           | Stato ordine desiderato                                                                                     |     |                      |                 |        |                |                        |
|                           | Spedito<br>SALVA                                                                                            |     |                      |                 |        |                |                        |
|                           | · · · · · · · · · · · · · · · · · · ·                                                                       |     |                      |                 |        |                |                        |

Nella sezione **Configurazione opzioni checkout** è possibile selezionare l'opzione **"Nascondi i corrieri di Paccofacile".** Questa opzione è progettata per permettere agli utenti di non visualizzare i corrieri affiliati a Paccofacile durante la fase di checkout. Una volta selezionata questa opzione, nella fase di checkout i corrieri Paccofacile non compariranno tra quelli disponibili per il trasporto della spedizione.

Cliccando sulla checkbox "Autorizzo cambio stato spedizione" si autorizza il nostro modulo a cambiare lo stato dell'ordine quando la merce viene spedita e quando viene consegnata. Oltre a questa autorizzazione è necessario specificare quali stati, per i due sopracitati, si vuole impostare tra quelli definiti in prestashop e selezionabili dalla finestra scelta.

La prima volta che i nostri servizi aggiorneranno gli stati dei tracking di una spedizione, nel caso in cui si ha autorizzazione a variare lo stato dell'ordine con uno di quelli scelti, il modulo procederà alla modifica.

Da questo momento il corriere sarà visibile tra quelli associati.

E' possibile eliminarlo oppure modificare la gestione dei suoi costi personalizzati cliccando sul tasto **REGOLE** come riportato dall'immagine qui sotto.

| CC Spedizione / Paccofacle                                    |                           |                                       |        | 💿 Vai al negozio 岸 😤    |
|---------------------------------------------------------------|---------------------------|---------------------------------------|--------|-------------------------|
| nreto di controlto Paccofacile                                |                           |                                       |        | Alu                     |
| Servizi di spedizione                                         |                           |                                       |        |                         |
| dni SEEVIZI DI SEEDIZIONE IM                                  |                           | DIMENSIONI DEEMI ET MODALITĂ BIMBORSO |        |                         |
|                                                               |                           |                                       |        |                         |
|                                                               | cile it                   |                                       |        | AGGIUNGI NUOVO SERVIZIO |
| stistiche                                                     | Conline                   |                                       |        |                         |
| RA LOSO                                                       | ID NAME                   | EXTERNAL MODULE                       | ACTIVE |                         |
| idul Perteksing                                               | 172 SDA EXTRALARGE        | paccofacile                           | ELIM   | NA BR DLE               |
| edizione ^                                                    |                           |                                       | _      |                         |
| zzi di spedizione Postelialiano                               | 175 SDA RACCOMANDATA      | paccofacile                           | Elim   | NA REGOLE               |
| ccofacte Posteitaliano                                        | 176 SDA RACCOMANDATA UNO  | paccolacile                           | ✓ ELM  | NA REGOLE               |
| prmento                                                       |                           |                                       |        |                         |
| Configurazione opzioni                                        |                           |                                       |        |                         |
| Nascondi i corrieri Paccofaci     Autorizzo Cambio stato spec | le nel Checkout<br>izione |                                       |        |                         |
| ametri Nerozio Stato ordine Spedito                           |                           |                                       |        |                         |
| spedito Spedito                                               |                           |                                       |        | v                       |
| Stato ordine Consegnato                                       |                           |                                       |        |                         |
| Consegnato                                                    |                           |                                       |        | ~                       |
| SALVA                                                         |                           |                                       |        |                         |
|                                                               |                           |                                       |        |                         |

In questa sezione è possibile impostare delle regole per attivare il servizio di spedizione del corriere solo se alcuni vincoli vengono rispettati, ad esempio: impostando un limite di peso della spedizione, comparirà un servizio piuttosto che un altro. Inoltre, è possibile modificare i costi della spedizione; questi potranno essere a carico o a vantaggio del proprietario dell'e-commerce.

Premendo sul tasto **SALVA** si registra la configurazione.

# **STEP 3: Gestione Imballi**

In questa sezione del tool di Paccofacile.it, su Prestashop è possibile gestire e modificare gli imballi utilizzati per le spedizioni dei prodotti venduti.

Cliccare sulla scheda IMBALLI per gestire i propri imballi.

| PrestaShop 803 A<br>« Pannelio di contracito         | ccesso Veloce • Q,<br>jedizione / Paccofacile<br>Paccofacile | (ans                                                                 |               |             | 🛛 Vai al negozio 🖉 |
|------------------------------------------------------|--------------------------------------------------------------|----------------------------------------------------------------------|---------------|-------------|--------------------|
| ului<br>kalogo<br>enti<br>entis<br>entistate<br>8.8. | Servizi di spedizione<br>SERVIZI DI SPEDIZIONE               | INDILUI INDIREZO PREDEFINITO LOCKIR PREDEFINITO STATI<br>COFacile.it |               |             | ACCENCY WOOD MINUT |
| oduli<br>Isign<br>edzione ^                          | Impostazione In                                              | nballi                                                               |               |             |                    |
| ezzi di spedizione<br>ipostazioni                    | NOME                                                         | DIMENSIONI                                                           | TIPO VARIANTE | VOLUME      |                    |
| scrofacile                                           | Test 2                                                       | 20.0000 × 13.0000 × 5.0000                                           |               | 1300.0000   | MODIFICA           |
| gamento<br>ternazionale                              | Test 2                                                       | 20.0000 X 29.0000 X 20.0000                                          |               | 11600.0000  | MODIFICA           |
| URA<br>rametri Negozio                               | Test 3                                                       | 60.0000 X 80.0000 X 0.0000                                           | 5             | 480000.0000 | MODIFICA           |
| rametri Avanzati                                     |                                                              |                                                                      |               |             |                    |
|                                                      |                                                              |                                                                      |               |             |                    |
|                                                      |                                                              |                                                                      |               |             |                    |
|                                                      |                                                              |                                                                      |               |             |                    |

L'interfaccia permette di inserire le tipologie di imballo che il proprietario dell'e-commerce utilizza per le spedizioni dei prodotti.

E' obbligatorio impostare le dimensioni in cm di ogni imballo inserito in modo da permettere a Paccofacile.it di effettuare il corretto preventivo della spedizione.

Cliccando sul tasto **MODIFICA** invece, è possibile modificare le dimensioni dell'imballo selezionato.

E' possibile aggiungere un nuovo imballo cliccando sul tasto **AGGIUNGI NUOVO IMBALLO** in alto a destra.

In entrambi i casi si visualizza un'interfaccia che permette di agire sull'imballo (vedi immagine sotto).

| PrestaShop                  | Accesso Veloce + Q | tera                        |               |             |          | D Vai al regotio 🛛 👳 |
|-----------------------------|--------------------|-----------------------------|---------------|-------------|----------|----------------------|
| ec<br>annello di controlio  | Paccofacile        |                             |               |             |          | Als                  |
| nāni<br>atalogo<br>Kertā    | Pace Se            | cofacile.it                 | eru Jakii     |             |          | 0                    |
| evizio clienti<br>atistiche | Impostazione Imba  | dii                         |               |             |          |                      |
| MA.                         | NOME               | DIMENSION                   | TIPO VARIANTE | vocume      |          |                      |
| sd.8                        | Test 2             | 20.0000 X 13.0000 X 5.0000  |               | 1300.0000   | MODIFICA | ILIMINA.             |
| eddore A                    | Test 2             | 20.0000 X 29.0000 X 20.0000 |               | 11600.0000  | MODIFICA | REMENA               |
| sza di spedizorie           | Test 3             | 60-0000 × 80-0000 × 0.0000  | ,             | 480000.0000 | MODIFICA | D. DATINA            |
| postazioni<br>coñacle       |                    |                             |               |             |          |                      |
| pamento                     | Gestione Imballo   |                             |               |             |          |                      |
| erracende                   |                    |                             |               |             |          |                      |
| URA                         | Test 2             |                             |               |             |          |                      |
| rameet Negezie              |                    |                             |               |             |          |                      |
| ramoti Aranzati             | Tipo imbalio       |                             |               |             |          |                      |
|                             |                    |                             |               |             |          |                      |
|                             | Lato 1             |                             |               |             |          |                      |
|                             |                    |                             |               |             |          |                      |
|                             | Leto 2             |                             |               |             |          |                      |
|                             | 13.0000            |                             |               |             |          |                      |
|                             | Lato 3             |                             |               |             |          |                      |
|                             | 5.0000             |                             |               |             |          |                      |
|                             | Pese               |                             |               |             |          |                      |
|                             | 5                  |                             |               |             |          |                      |
|                             | ANNULLA            |                             |               |             |          | 5                    |
|                             |                    |                             |               |             |          |                      |

Ogni imballo deve essere identificato con un nome.

Successivamente è necessario scegliere una tipologia imballo tra quelle proposte: Box, Envelope e Pallet.

- Se si sceglie **Box**, si devono inserire le tre dimensioni in cm ed il peso supportato in kg;
- Nel caso di **Envelope**, bisogna scegliere tra le dimensioni che appariranno nella finestra a scelta;
- Nel caso di **Pallet**, si dovrà scegliere una delle dimensioni presenti nella casella a scelta e specificare l'altezza massima in cm.

Premendo il tasto **SALVA** si completa la configurazione degli imballi.

**ATTENZIONE**: assicurarsi di creare imballi con dimensioni e peso tenendo conto delle dimensioni e peso degli articoli venduti.

I prodotti che eccedono queste misure non potranno essere imballati e conseguentemente non saranno presi in considerazione dal nostro algoritmo rendendoli **NON SPEDIBILI**.

In questo modo nessun corriere PACCOFACILE sarà mostrato in fase di scelta spedizione.

Se esistono prodotti che eccedono le dimensioni degli imballi, si consiglia di renderli autospedibili, ossia non necessario l'imballo, come spiegato nello **STEP 8**.

In questo modo, il nostro algoritmo sarà in grado di processarli e mostrare i corrieri disponibili.

# **STEP 4: Gestione Indirizzo Predefinito**

In questa scheda il proprietario dell'e-commerce può inserire l'indirizzo predefinito dal quale partiranno i prodotti per la spedizione.

Al momento è possibile inserire UN SOLO indirizzo predefinito.

(Si consiglia di inserire come indirizzo di partenza quello del magazzino dell'e-commerce)

Per configurare l'indirizzo predefinito bisogna cliccare sulla tabella **INDIRIZZO PREDEFINITO** sempre all'interno della scheda di Paccofacile.

In questa schermata è obbligatorio definire l'indirizzo di partenza della merce.

| Hesso Veloce + Q, Coros                                                              |                                 |  |
|--------------------------------------------------------------------------------------|---------------------------------|--|
|                                                                                      |                                 |  |
| ervizi di spedizione                                                                 |                                 |  |
| SERVIZI DI SPEDIZIONE IMBALLI INDIRIZZO PREDEFINITO LOCKER PREDEFINITO STATI DIMENSI | SIONI DEFAULT MODALITÀ RIMBORSO |  |
|                                                                                      |                                 |  |
| Paccofacile.it                                                                       |                                 |  |
|                                                                                      |                                 |  |
| Gestione Indirizzo                                                                   |                                 |  |
|                                                                                      |                                 |  |
| Nome Negozio<br>Erranuele Guerra                                                     |                                 |  |
|                                                                                      |                                 |  |
| Stato                                                                                |                                 |  |
| Ratio                                                                                |                                 |  |
| Regione/Provincia                                                                    |                                 |  |
| Latina                                                                               |                                 |  |
| Citta                                                                                |                                 |  |
| Aprilia                                                                              |                                 |  |
| (an                                                                                  |                                 |  |
| 04011                                                                                |                                 |  |
|                                                                                      |                                 |  |
| Indirizzo                                                                            |                                 |  |
| via delle ceramiche                                                                  |                                 |  |
| Numero Chrico                                                                        |                                 |  |
| 1                                                                                    |                                 |  |
| Building Number                                                                      |                                 |  |
| 12                                                                                   |                                 |  |
| Talafana                                                                             |                                 |  |
| 0987654                                                                              |                                 |  |
|                                                                                      |                                 |  |
| Email<br>mr historian@ilhorn.#                                                       |                                 |  |
| THE APPENDIATION OF THE TAX                                                          |                                 |  |
|                                                                                      |                                 |  |
| DETTAGLIO FATTURAZIONE                                                               |                                 |  |
| Fattura                                                                              |                                 |  |
| Periodo                                                                              |                                 |  |
| Mensile                                                                              |                                 |  |
| INDIRIZZO DI FATTURAZIONE                                                            |                                 |  |
| APRILIA                                                                              |                                 |  |
|                                                                                      |                                 |  |
| SALVA                                                                                |                                 |  |
|                                                                                      |                                 |  |

È obbligatorio riempire questa scheda con i dati corretti in tutte le parti, in modo da permettere al corriere di procedere con il ritiro all'indirizzo corretto.

Dopo aver compilato i dati relative all'indirizzo di spedizione, compilare anche i campi relativi all'indirizzo di fatturazione, indicando se si preferisce una RICEVUTA NON FISCALE CON IL RIEPILOGO DELL'ORDINE oppure una FATTURA. Nel caso della fattura indicare anche il periodo , MENSILE O SINGOLA. Una volta inseriti e controllati i dati, premere **SALVA** memorizzare i dati.

#### **STEP 4.1: Gestione Locker Predefinito**

Con Paccofacile.it è possibile spedire usando i Locker di InPost.

Al momento è possibile solo selezionare e configurare un Locker e NON un InPost Point.

Selezionare la scheda **LOCKER PREDEFINITO** per configurare le spedizioni tramite Locker InPost.

Compilare tutti i campi e premere **SALVA** per salvare la configurazione (Vedi immagine sotto).

**ATTENZIONE**: al momento è possibile selezionare e configurare solo il servizio di spedizione da un Locker. NON è possibile quindi inserire un indirizzo di un InPost Point.

| taShop isi Accesso Velace + (0, Cour                                                                                                    | 💿 Va al regolo - 🌻 |
|----------------------------------------------------------------------------------------------------|--------------------|
| « tonton / neutrin<br>Paccofacile                                                                                                    |                    |
|                                                                                                    |                    |
| Gestione Locker                                                                                                    |                    |
| Norme Registio                                                                                                    |                    |
| Berto Emanuela Guerra                                                                                                    |                    |
| s<br>State Lacker                                                                                                    |                    |
| bia                                                                                                    |                    |
| Regione/fourinda Locker                                                                                                    |                    |
| and the second second s |                    |
| on Citta Catilar                                                                                                    |                    |
| Aprila Aprila                                                                                                    |                    |
| ruini<br>Cap Locker                                                                                                    |                    |
| D0011                                                                                                    |                    |
| Indiferent Leoker                                                                                                    |                    |
| Via delle cersmitche                                                                                                    |                    |
| Numera Civita Laciar                                                                                                    |                    |
| 11                                                                                                    |                    |
| Teleforo Locier                                                                                                    |                    |
| 12222                                                                                                    |                    |
| f mail Locker                                                                                                    |                    |
| en bluesman Øikensit                                                                                                    |                    |
|                                                                                                    |                    |
|                                                                                                    |                    |

## **STEP 5: Gestione Stati della Spedizione**

In questa scheda si gestiscono e configurano gli stati degli ordini che l'e-commerce comunica a Paccofacile.it per gestire la generazione della LDV della spedizione.

Cliccare la scheda **STATI** per aprire la gestione degli stati.

Scegliere quali stati di variazione dell'ordine si vuole comunicare a Paccofacile.it per gestire la generazione della LDV.

Una volta flaggati gli stati interessati, premere **SALVA** per salvare la configurazione.

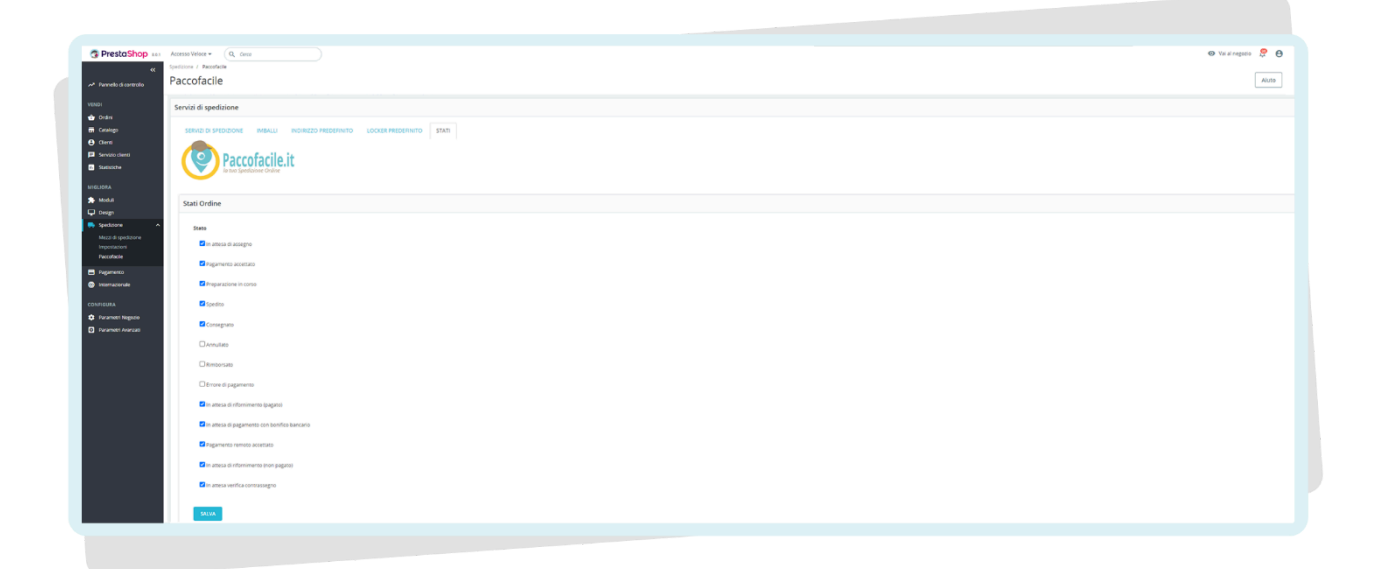

# **STEP 6: Gestione Articolo di Default**

Nel caso in cui non sia possibile assegnare una dimensione agli articoli, il modulo Paccofacile.it non sarà in grado di creare un preventivo per la spedizione quindi, i corrieri di Paccofacile.it non potranno essere utilizzati.

Per sopperire a questo problema, basterà definire una dimensione di default che verrà applicata a tutti gli articoli del negozio.

Nella schermata qui sotto, flaggate l'accettazione della regola riguardante il dimensionamento di default.

Compilate i campi e riportate le tre dimensioni in centimetri ed il peso in kg.

Le dimensioni e i pesi inseriti sono considerati di default e non specifici del singolo prodotto a cui saranno associati.

A seguito della rilevazione da parte del Vettore incaricato delle reali Dimensioni e Peso dei colli che conterranno i prodotti spediti, qualora risultassero maggiori di quelli considerati per il calcolo dei costi, sarà aperta una pratica di Difformità con la richiesta del pagamento di importi integrativi.

| Petadone • winder   • winder • winder   • winder                                                                                                    |                                                                                               |                |
|----------------------------------------------------------------------------------------------------|-----------------------------------------------------------------------------------------------|----------------|
| <pre>b cdd dipdipdip<br/>cdd cdd cdd cdd cdd cdd cdd cdd cdd cdd</pre>                                                                                                    | Shop usu AnswerWeiter Q (nor<br>endedsine / Predictione<br>Paccofacile                        | 👁 Valtegeo D 🙎 |
| A     Demoision of defauit       Specified in defauit     Demoision of defauit       Specified in defauit     Demoision of defauit </td <td></td> <td></td>                                                                                                    |                                                                                               |                |
| Markan 2 (2m)     2       Anama 2 (2m)     2       Markan 2 (2m)     3       Markan 2 (2m)     3       Markan 2 (2m)     3       Markan 2 (2m)     3       Markan 2 (2m)     3       Markan 2 (2m)     3       Markan 2 (2m)     3       Markan 2 (2m)     3       Markan 2 (2m)     3       Markan 2 (2m)     3                                                                                                    | Dimensioni di defauti<br>di Annura dimensioni di deluti.<br>Dimensioni di mensioni di deluti. |                |
| Perindipation Pression Contraction Contraction Contrac | M Benesitive 2 (m)                                                                            |                |
|                                                                                                    | Pres Sg<br>4                                                                                  |                |

# STEP 7: Modalità Rimborso Contrassegni

| PrestaShop and                          | Access@Veloce + Q, Gena                                                                                      | 💿 Vai al negozio 🛛 🦉 |
|-----------------------------------------|----------------------------------------------------------------------------------------------------|----------------------|
| « <sup>s</sup>                          | Spelicione / Recordacile                                                                                     |                      |
| Pannelio di controlio                   | Paccofacile                                                                                                  | Alut                 |
|                                         | Servizi di spedizione                                                                                        |                      |
| Order                                   |                                                                                                    |                      |
| Catalogo                                | SERVELIES SELVERORE INVENTION INVENTION INCLUSER RECEPTION STATE DIRECTORY DEVICES MUDICIPALITY MUDICIPALITY |                      |
| Clienti                                 | Provide the te                                                                                               |                      |
| Servizio clienti                        | Paccoracile.it                                                                                               |                      |
| Statistiche                             |                                                                                                    |                      |
| JORA                                    | Bonifico                                                                                                    |                      |
| Moduli                                  |                                                                                                    |                      |
| Design                                  | Intestatario                                                                                                 |                      |
| Mezzi di spedizione                     | Pado Rossi                                                                                                   |                      |
| Impostazioni                            | Bana                                                                                                    |                      |
| Paccofacile                             | 84.                                                                                                    |                      |
| Pagamento                               |                                                                                                    |                      |
|                                         | BAN STATE                                                                                                    |                      |
| FIGURA                                  |                                                                                                    |                      |
| Parametri Negozio<br>Rarametri Avanzati | BC .                                                                                                    |                      |
|                                         | 123                                                                                                    |                      |
|                                         | 54/4                                                                                                    |                      |
|                                         |                                                                                                    |                      |
|                                         |                                                                                                    |                      |
|                                         | Paval                                                                                                    |                      |
|                                         | - cype                                                                                                    |                      |
|                                         | Email paysal                                                                                                 |                      |
|                                         | padogirosi.t                                                                                                 |                      |
|                                         |                                                                                                    |                      |
|                                         |                                                                                                    |                      |
|                                         |                                                                                                    |                      |
|                                         |                                                                                                    |                      |
|                                         |                                                                                                    |                      |

#### E' possibile richiedere una spedizione con pagamento in contrassegno.

In questa schermata è possibile definire le indicazioni per procedere all'accredito della somma in contrassegno.

Si possono indicare sia i dati per il bonifico, sia la mail Paypal.

In fase di acquisto della spedizione si dovrà indicare di volta in volta quale tipo di rimborso si preferisce e quale somma deve essere richiesta al destinatario al momento della consegna merce.

Paccofacile.it utilizzerà questi dati per accreditare questa somma.

#### **STEP 8: Gestione Corrieri**

In questo step della configurazione di **Paccofacile.it** su Prestashop, vengono gestiti i corrieri escludendo/includendo le zone di lavoro, settando costi e tassazione.

Cliccare sulla voce del menu laterale **SPEDIZIONE** e successivamente **MEZZI DI SPEDIZIONE**. Si aprirà una schermata dove compariranno tutti i corrieri precedentemente configurati.

Cliccare sul tasto **MODIFICA** posizionato sulla destra.

| restaShop /«            | ccesso Veloce + Q, Cerce   |                                | 🗢 Vaiiringena 🔅 (                |
|-------------------------|----------------------------|--------------------------------|----------------------------------|
| nelo di controlio       | Mezzi di spedizione        |                                | Agglungi un nuovo corriere Alutr |
| ini<br>Ningo<br>Mil     | Mezzi di spedizione 6      |                                | 0 2 >_ 1                         |
| rido clienti<br>Isiiche | Id - Nome -                | Logo Ritardo                   | Stato E gratis Posizione * •     |
| л.<br>Ма                |                            |                                | . • • . • QCerca                 |
| p*<br>Islame A          | 1 Click and collect        | Ritiro in negozio              | V V + 1 P Modifica V             |
| ntacioni<br>Kacile      | 2. My carrier              | Consegna II giorno successivo! | V X + Z                          |
| menco                   | 3 My cheap carrier         | Buy more to pay less!          | X X + 3 Modifica V               |
| **                      | 4 My light carrier         | The lighter the cheaper!       | X X + 4 A Modifica V             |
| metri Avarzati          | 243 Test corriere francese | 1                              | ✓ × + 5 Indifica ▼               |
|                         | 244 SDA EXTRALARGE         | Veloce                         | ✓ X + 6 Addifica ✓               |
|                         | Azioni massive =           |                                |                                  |
|                         |                            |                                |                                  |
|                         |                            |                                |                                  |
|                         |                            |                                |                                  |
|                         |                            |                                |                                  |
|                         |                            |                                |                                  |

All'interno di questa sezione (vedi immagine sotto) vengono gestite le aree di lavoro e costi del corriere. Impostare secondo i propri bisogni le aree di lavoro del corriere, la tassazione sulla spedizione e i costi di spedizione che compariranno al cliente dell'e-commerce.

| cc Specificane / Mezzidispeditione                                                                                                    |                                                                                                    |
|----------------------------------------------------------------------------------------------------|----------------------------------------------------------------------------------------------------|
| anatio di controllo SDA EXTRALARGE                                                                                                    |                                                                                                    |
| Logo                                                                                                    |                                                                                                    |
|                                                                                                    |                                                                                                    |
| and Decision of the second second sec | Aggiung i costi di gentitive 🕥 No                                                                                                    |
|                                                                                                    | Spedicone ganda 🕥 10                                                                                                    |
|                                                                                                    | Ratturazione                                                                                                    |
|                                                                                                    | In Data 1 data (200 v                                                                                                    |
| ne -                                                                                                    |                                                                                                    |
| aa<br>Anadaa                                                                                                    | Computativenum novimente international and a state of the state of the |
|                                                                                                    | Interval:                                                                                                    |
| ri Negsido                                                                                                    | Tana applicates quantità i passa et al 100000                                                                                                    |
| etri Avanzati                                                                                                    | a 2 c                                                                                                    |
|                                                                                                    | Abra 🖉 c                                                                                                    |
|                                                                                                    | Ann 🗹 c                                                                                                    |
|                                                                                                    | Cercus Americandordina 🗾 C                                                                                                    |
|                                                                                                    | konge 🗹 t 10000                                                                                                    |
|                                                                                                    | Konya (nah Ki) C                                                                                                    |
|                                                                                                    | North-Ansatz C                                                                                                    |
|                                                                                                    | Constit                                                                                                    |
|                                                                                                    | South Annahua                                                                                                    |
|                                                                                                    | Agglung forward factor                                                                                                    |
|                                                                                                    |                                                                                                    |
|                                                                                                    | Presenters Terraria                                                                                                    |
|                                                                                                    |                                                                                                    |

Cliccare su **SUCCESSIVO** per continuare la configurazione.

Nell'ultimo step (vedi immagine sotto) devono essere inserite le informazioni relative alle dimensioni e pesi massimi degli imballi gestiti dal corriere.

| PrestaShop as Access Video      (Q. Gray     Statute / Matter (Q. Gray     Statute / Matter (generations     SDA EXTRALARGE                                                                                                    |                                                                                                    |                                                           |            | 🗢 Visi al negozio 🤵 i<br>🗙 Annulla - Aluto |
|----------------------------------------------------------------------------------------------------|----------------------------------------------------------------------------------------------------|-----------------------------------------------------------|------------|--------------------------------------------|
| 1013<br>C Geg<br>C Geg<br>C | 1 Inpostazione generali<br>Largenzza massima pacco tom<br>Atezza massima pacco tom<br>Producida massima pacco (cm<br>Pesis messimo pacco (kg<br>Accesso di gruppo | 3 Dimension, prod e accesso pripago         8           0 | 4 transp   |                                            |
|                                                                                                    |                                                                                                    |                                                           | Procedense | Successive Rew                             |

Controllare i dati inseriti e cliccare su **FINE** per salvare la configurazione.

# STEP 9: Prodotti autospedibili

Alcuni prodotti potrebbero non necessitare di un imballo aggiuntivo per la spedizione; definiamo questi prodotti autospedibili. Al momento della richiesta del preventivo di spedizione, Paccofacile.it per uno specifico prodotto autospedibile, non prenderà in considerazione gli imballi precedentemente definiti in Step 3 ma utilizzerà le dimensioni del prodotto.

Requisito indispensabile è appunto la definizione delle misure del prodotto e l'impostazione della voce **Articolo Autospedibile** nell'interfaccia "**Spedizione**" del dettaglio di un prodotto.

Cliccare sul menù laterale "**Catalogo**". Successivamente, cliccare sul sottomenu "**Prodotti**"; Verrà visualizzato l'elenco dei prodotti presenti nel negozio.

Entrare in modifica sul prodotto di interesse cliccando sulla matita posta sul lato destro del prodotto;

Verrà visualizzata la pagina di dettaglio del prodotto. Selezionare il Tab "Spedizione".

Appare una pagina come in foto. Impostare le dimensioni Altezza, larghezza, profondità, peso ed infine selezionare il flag "Flaggare questa voce se l'articolo non necessita di imballo aggiuntivo per la spedizione".

Premere il tasto **SALVA**.

| PrestaShop 1.3.48 Accesso Veloce - Q                                      | Reerea (rs. rijerimenta prodotti, non                                                                                                    | B Modalità di denug @ Via al regozo 20 4 4                                                                         |
|---------------------------------------------------------------------------|----------------------------------------------------------------------------------------------------|----------------------------------------------------------------------------------------------------|
| ec<br>Pannello di controllo                                               | Hummingbird notebook                                                                                                    | Prodotto standard 8 Prematore Elence prodotti Auto                                                                 |
| VENDI                                                                     | Impostazioni di base Combinazioni Spedizione Prezzi SEO Opzioni                                                                                                    |                                                                                                    |
| Crosni Cotalogo Catalogo                                                  | Dimensioni imballo<br>Perfeziona i costi di spedizione completando le dimensioni del prodotto.                                                                                                    |                                                                                                    |
| Catagorie<br>Monitoraggio<br>Attribute # Environanta<br>Menolo # Environa | Larghezza         Altezza         Profondita           8         cm         8         cm         8         cm                                                                                                    | Peso 2 kg                                                                                                    |
| File<br>Bluorii sconto<br>Magazzino                                       | Tempi di Consegna 🔹                                                                                                    |                                                                                                    |
| Clienti     Servizio clienti                                              | Tempo di consegna predefinito 🗹 modifica     Specifica i tempi di consegna per questo prodotto                                                                                                    |                                                                                                    |
| Statistiche                                                               | Tempi di spedizione per i prodotti disponibili:<br>Consegnato in 3.4 giorni                                                                                                    | Tempi di spedizione per i prodotti non disponibili con la possibilità di prenotazione:<br>Consegnato in 5-7 giorni |
| S Moduli<br>Design                                                        | Lasca vuoto per disabilitare. Costi di spedizione                                                                                                    | Lascia vuoto per disabilitare.                                                                                     |
| Spedzione     Pagarsento     internazionale                               | Questo prodotto presenta del costi di spedizione supplementari? 0.000000                                                                                                    |                                                                                                    |
| Marketing                                                                 | Corrieri disponibili                                                                                                    |                                                                                                    |
| Parametri Negozio     Parametri Negozio                                   | St. Auf Carefier (Consepting all genome successive)     Society (Society and Society (Society and Society (Society and Society (Society and Society (Society and Society (Society and Society (Society and Society (Society (Society and Society (Society (Society |                                                                                                    |
|                                                                           | Se non è stato selezionato nessun corriere, tutti i corrieri saranno disponibili per gli ordini dei clienti.                                                                                                    |                                                                                                    |
| Lancia il tuo negustot 0%                                                 | Articolo Autospedibile                                                                                                    |                                                                                                    |
|                                                                           |                                                                                                    |                                                                                                    |

# **STEP 10: Abilitazione Servizio Web**

Questo è l'ultimo step della configurazione di Paccofacile.it su un e-commerce Prestashop.

I passaggi seguenti hanno come scopo ultimo quello di creare un canale di comunicazione tra l'e-commerce su Prestashop e Paccofacile.it.

Per procedere alla configurazione, premere sul tasto del menu laterale **PARAMETRI AVANZATI** di Prestashop.

Successivamente, cliccare sulla voce del sottomenu **WEB SERVICE**. Apparirà la seguente schermata (vedi sotto).

| PrestaShop an Access Veloce     C     Parmeti Austa     Webserv                                                                                                    | (Q. Roman in: (Remains protein; non )     (Remain in: Remains protein; non )     (Remain in: Remains and in: Remains and |                                                                                                    |          | Ver al negation     P |
|----------------------------------------------------------------------------------------------------|----------------------------------------------------------------------------------------------------|----------------------------------------------------------------------------------------------------|----------|-----------------------|
| NDI  Ordani Consego Olivrai Olivrai Ol | sigilaro i rutilizzo dell'SSL (https:) per le chiamate al webservice, in quarno esclude problemi di sicurezza del tipo<br>ebservice                                                                                                    | 'man in the midde'.                                                                                                    |          |                       |
| Serviso diensi II webservice<br>Sussitive Leggi la docur<br>suora                                                                                                    | kabilato. Il punto di logresso principale è http://18.192.176.2211presiashop_2/api<br>nentazione per gli sulluppatori.                                                                                                    |                                                                                                    |          |                       |
| Moduli Webservice<br>Design<br>Spediatione                                                                                                    | (2)<br>stre v<br>Cláve                                                                                                    | Descrizione chiave                                                                                                    | Attivato | ¢<br>Azieni           |
| ireornazionale                                                                                                    | Chiave di ricerca<br>bol7012a/she 1261 ch lat2214f4e83e7                                                                                                    | Ricerca descrizione Accesso servizi Paccefacile                                                                                                    | Tutto e  | Q. Cerce              |
| Parametri Negotio                                                                                                    | 93ea2380766a49812co8c996e85c8c                                                                                                    | Accesso servici Paccolacile                                                                                                    | ۵        | × :                   |
| Informationi Prestationi Configu                                                                                                    | razione                                                                                                    |                                                                                                    |          |                       |
| Importa<br>Dipendenti<br>Darabase<br>Logs<br>Webservice                                                                                                    | <ul> <li>Activa servizio web Presiding</li> <li>Activa in modulita CG cer il PriP</li> </ul>                                                                                                    | S     S     S |          |                       |
| Fundandita Nazowi e<br>Sperimentali<br>Sicurezza                                                                                                    |                                                                                                    | Prima di soglitete "S", controlla che sul suo server il PAP non sia configurato corre modulo Apache.                                                                                                    |          | Salva                 |
|                                                                                                    |                                                                                                    |                                                                                                    |          |                       |
|                                                                                                    |                                                                                                    |                                                                                                    |          |                       |

Nell'elenco dei servizi web presenti, cercare quello con la descrizione chiave che recita "ACCESSO SERVIZI PACCOFACILE".

Cliccare sull'icona della penna [ 🧪 ] per accedere in modifica.

All'interno della schermata, cliccare sul bottone **"Abilita chiave del servizio web"** spostandolo in **SI**.

Nell'elenco che si attiva poco sotto, scorrere con cursore e flaggare tutte le voci inerenti la risorsa **PACCOFACILETRACKING**.

| PrestaShop                                                     | Accesso Veloce + Q, Ricerca (es. riferimento prodotto, nom |                                |                                                                  |                           |                     |                |                 |                  |                                  |      | 🕢 Vai al negozio 🛛 💭 |
|----------------------------------------------------------------|------------------------------------------------------------|--------------------------------|------------------------------------------------------------------|---------------------------|---------------------|----------------|-----------------|------------------|----------------------------------|------|----------------------|
| <c<br>Pannello di controlio</c<br>                             | Vebservice<br>Webservice                                   |                                |                                                                  |                           |                     |                |                 |                  |                                  |      | Air                  |
|                                                                | Account servizio web                                       |                                |                                                                  |                           |                     |                |                 |                  |                                  |      |                      |
| Ordini<br>Catalogo<br>Clienti                                  |                                                            | * Chiave                       | 93ea2380766a40812cd8c9f                                          | 96d65c8fc                 |                     |                |                 |                  |                                  | Crea |                      |
| iervizio clienti<br>itatistiche                                |                                                            |                                | Chiave account sevizio web.<br>La password deve essere lunga alm | ieno 32 caratteri.        |                     |                |                 |                  |                                  |      |                      |
|                                                                |                                                            | Descrizione chiave             | Accesso servizi Paccofacile                                      |                           |                     |                |                 |                  |                                  |      |                      |
| Moduli<br>Design                                               |                                                            | ábilita chiava dal sandrin wab | Breve descrizione della chiave: per                              | chi e, che permessi ha, e | cc.                 |                |                 |                  |                                  |      |                      |
| ipedizione<br>lagamento                                        |                                                            | AURICI CRIPTI OLI PLITILO HICO |                                                                  |                           |                     |                |                 |                  |                                  |      |                      |
| internazionale                                                 |                                                            | Permessi                       | Risorsa                                                          | Tutto                     | Vedi (GET)          | Modifica (PUT) | Aggiungi (POST) | Flimina (DELETE) | Visualizzazione<br>ranida (HEAD) | ide  |                      |
|                                                                |                                                            |                                |                                                                  |                           |                     |                | 100.000         |                  |                                  |      |                      |
| larametri Negozio<br>tarametri Avanzati 🔷                      |                                                            |                                | order_states                                                     |                           |                     |                |                 |                  |                                  |      |                      |
| nformazioni<br>vestazioni                                      |                                                            |                                | orders                                                           |                           |                     |                |                 |                  |                                  |      |                      |
| i-mail<br>mporta                                               |                                                            |                                | paccofaciletracking                                              |                           | <ul><li>✓</li></ul> | <u>~</u>       | <b>~</b>        | ⊻                |                                  |      |                      |
| latabase<br>ogs                                                |                                                            |                                | price_ranges                                                     |                           |                     |                |                 |                  |                                  |      |                      |
| Vebservice<br>'unzionalità Nuove e<br>iperimentali<br>icurezza |                                                            |                                | product_customizati<br>on_fields                                 |                           |                     |                |                 |                  |                                  |      |                      |
|                                                                | Annulla                                                    |                                |                                                                  |                           |                     |                |                 |                  |                                  |      | Salv                 |
|                                                                |                                                            |                                |                                                                  |                           |                     |                |                 |                  |                                  |      |                      |

Premere il tasto il **SALVA** per salvare la configurazione

Questa operazione permetterà a Paccofacile.it di comunicare all'e-commerce Prestashop tutti gli stati di un ordine.

#### **COME FUNZIONA LA GESTIONE DELLE SPEDIZIONI SU PRESTASHOP**

Vediamo ora come gestire le spedizioni degli ordini ricevuti con l'integrazione Paccofacile.it correttamente configurata.

Cliccando su **ORDINI** nel menu laterale e, successivamente, la voce del sottomenu ORDINI, si accede all'elenco degli ordini ricevuti sull'e-commerce (vedi sotto).

| Ordini        | Q, Rosca (n. rijerimento prodocto, nom |              |                 |                                |                                |                           |                                             |                                         | 0                |
|---------------|----------------------------------------|--------------|-----------------|--------------------------------|--------------------------------|---------------------------|---------------------------------------------|-----------------------------------------|------------------|
| Ordini        |                                        |              |                 |                                |                                |                           |                                             |                                         | Applungi un nuov |
| •             |                                        |              | 1 Tanno<br>8.11 | di conversione<br>1% 30 Giorne | Carrelli abbandoradi<br>0 occa | 100,19 € 30 Grone         | Profitio Netto per Visita<br>0,83 € 30-000N |                                         |                  |
| Ordini (170)  |                                        |              |                 |                                |                                |                           |                                             |                                         |                  |
| Azioni massia |                                        |              |                 |                                |                                |                           |                                             |                                         |                  |
| M ^           | Riferimento                            | Nuovo diente | Consegna        | Cliente                        | Totale                         | Pagarrento                | Stato                                       | Deta                                    |                  |
| Ricer         | a IC Ricerca riferimento               | Tutto        |                 | Ricerca cliente                | Ricerca totale                 | Rcerca pagamento          |                                             | a AAAAUGG B                             |                  |
| □ 170 ¥       | WORKNER                                | No           | tala            | 6. purzetorio                  | 25.19.6                        | Pagamenta in centrassegno | in attesa verifica contrassegne             | 0663/0223 12.45/02                      |                  |
| 109           | JHLMMMWEZ                              | 5            | Italia          | L. Bertacchini                 | 25,19 €                        | Pagamento in contrassegno | in attesa verifica contrassegno             | 07/03/2023 10.35:58                     |                  |
| 168           | FASZPXBKD                              | No           | Itala           | c. purgatario                  | 43,58 €                        | Pagamento in contrassegno | in attesa verifica contrassegno             | 06/03/2023 16:27:17                     |                  |
| 167           | sconumes                               | No           | Itala           | c. purgatorio                  | 46,84 K                        | Pagamanto in contrascogno | In attesa verifica contrassegno             | 06/03/2023 15:10:59                     |                  |
| 166           | YEORMIZIT                              | No           | Itala           | e, parganaria                  | 46,84.6                        | Pagameros in contrassegno | in attesa verifica contrassegno             | 06-03-0023 15-09 13                     |                  |
| 165           | WACZTUFHP                              | No           | Italia          | c. purgatorio                  | 46,84 €                        | Pagamento in contrassegno | In attesa verifica contrassegno             | 05/03/2023 15:00:47                     |                  |
| 164           | BCRBNRKLL                              | No           | balla           | c, purgatorio                  | 46,54 €                        | Pagamento in contrassegno | In attesa verifica contrassegno             | 05/03/2023 14:58:24                     |                  |
| 163           | IROWSHVY                               | No           | Italia          | c. purgetorio                  | 46,54 €                        | Pagameroa in contrassegno | in attesa verifica contrassegno             | 05/03/2023 14:55:47                     |                  |
| 162           | KPCAWHKFE                              | No           | italia          | c. purgatorio                  | 26,32.€                        | Pagamento in contrassegno | in attese verifica contrassegno             | 0503/2023 14:54:03                      |                  |
| 161           | WIDGAEMIT                              | No           | balla           | e, purgetorio                  | 2632.€                         | Pagamento in contrassegno | In attess verifica contrassegno             | 06/03/2023 12:42:15                     |                  |
| 160           | CCCTIBWIRK                             | No           | Italia          | c. purgataria                  | 26,32 C                        | Pagamento in contrassegno | in attesa verifica contrassegno             | 06/03/2023 12:40.44                     |                  |
| - 129         | JACTABANA DISCHART                     | NG NG        | taria.          | c. purgatorio                  | 26,32.4                        | Pagamaros in contrassagno | in attesa ventica contrassegno              | 000000000000000000000000000000000000000 |                  |
|               | 17100104                               | No           | hala            | c. porgonaria                  | 26,12.4                        | Pagamento in contrassogno | In attess verifica contrassigno             | 00/01/01/20 12:05:00                    |                  |
|               | BARMONO                                | No           | hala            | <                              | 26.32 €                        | Paramanta in contrassente | In attesa verifica centrassegne             | 06.03/033 12-33-34                      |                  |
| 155           | 030504                                 | No           | balla           | C. Duratorio                   | 26.32.4                        | Pagamento in contrassegno | in attasa verifica contrasseno              | 06/03/2013 12:32:23                     |                  |
| 154           | ZMOAZUSPK                              | No           | hala            | c. purgetorio                  | 26,32.€                        | Pagameros in contrassegno | In attesa verifica contrassegno             | 05/03/2023 12:29 17                     |                  |
| 153           | PPVAXDKCC                              | No           | Itala           | e, purgetario                  | 26,32.€                        | Pagamento in contrassegno | In attesa verifica contrassegno             | 0643/0023 12.26:57                      |                  |
|               | RMROPPYSP                              | No           | Italia          | 6.00000000                     | 16.32.4                        | Paramerra in contrassense | In others welfers contractore               | 06403/0023 12 25 10                     |                  |

Per gestire la spedizione di un ordine, seleziona un ordine e cerca il Box Scheda nominato **Paccofacile Shipping** (vedi sotto).

| PrestaShop …                                | Azcesso Veloce • Q, Ricerca (m. riferimento produtto, nom    |                                                                  |           |                                                                                                    | Vai al negozio |
|---------------------------------------------|--------------------------------------------------------------|------------------------------------------------------------------|-----------|----------------------------------------------------------------------------------------------------|----------------|
| 4C                                          | #170 WQRRGNKVR da claudia russo                              | 25,19€ 08/03/2023 alle 12:45                                     | 15:02     |                                                                                                    | A              |
| H ^                                         | Indirizzo di consegna<br>claudia russo<br>via dell'industria | Indirizzo di fatturazione<br>claudia russo<br>via dell'industria | I         | Predecti Spedizione Totalo<br>14,52,€ 19,47.€ 223,97.€                                                                                                    |                |
| dre<br>ture<br>ori sconto<br>Re di consegna | O4011 Aprilla<br>Latina<br>Italia<br>123654789               | 04011 Aprilla<br>Latina<br>Italia<br>123654789                   | -         | Program generation of the second second seco |                |
| elo dela spesa                              | Nota privata                                                 |                                                                  | +         | n utusa verifica contrassigno<br>08/05/2023 12:45:02                                                                                                    |                |
| ns<br>630 diens                             | Manager 170                                                  |                                                                  |           | in antesia verifica contrastegno v Acciona stolica                                                                                                    |                |
|                                             | Scegli il tuo messaggio d'ordine                             |                                                                  |           |                                                                                                    |                |
|                                             | Configura i messaggi predefiniti →                           |                                                                  | 0         | Neck & ordine +                                                                                                    |                |
| Atione                                      | Mostrare al cliente?                                         |                                                                  |           | ucofacle Stopping                                                                                                    |                |
| nationale                                   | *Messaggio                                                   |                                                                  |           |                                                                                                    |                |
|                                             |                                                              |                                                                  | 1200      | 20 Ordine IID Ordine Pacotacile Numero Spedizione Stato Spedizione Città Data                                                                                                    |                |
| metri Negozio<br>metri Avarcati             |                                                              | Invia m                                                          | nessaggio | Iredito residuo Costo spedizione cliente Costo preventivo Paccolacile Costo effettivo                                                                                                    |                |
| l I                                         |                                                              |                                                                  |           | 92.88 euro 7.44 euro 6.1 euro Imbalio<br>Top imbalio Dini Diniz Dinis Peso                                                                                                    |                |
|                                             |                                                              |                                                                  |           | ettaglio fatturazione Box 20 20 20 2                                                                                                    |                |
|                                             |                                                              |                                                                  |           | Resulta non fisale con il rispliggo dell'ordine 0 Accessori                                                                                                    |                |
|                                             |                                                              |                                                                  |           | Valiere Asicurato Importo Costrassegno Modalità Ramberso Del Costrassegno                                                                                                    |                |
|                                             |                                                              |                                                                  |           | MILLINO 10 0000 0000 0000 0000 0000 0000 0000                                                                                                    |                |
|                                             |                                                              |                                                                  |           | nhalla                                                                                                    |                |
|                                             |                                                              |                                                                  |           | ipo Variante Peso Larghezza Profendità Atrezza                                                                                                    |                |
|                                             |                                                              |                                                                  |           | 8x e 2 20 20 20 Elimita                                                                                                    |                |
|                                             |                                                              |                                                                  |           | Agging initials Costs                                                                                                    |                |
|                                             |                                                              |                                                                  |           | gamento (b)                                                                                                    |                |
|                                             |                                                              |                                                                  |           | eta Metodo di pagamento ID transacione Importo Fattura                                                                                                    |                |
|                                             |                                                              |                                                                  |           |                                                                                                    |                |
|                                             |                                                              |                                                                  |           |                                                                                                    |                |

All'interno di questa sezione, è possibile acquistare la spedizione direttamente su Prestashop con Paccofacile.it utilizzando il credito dell'account.

Per poter acquistare correttamente la spedizione, bisogna assicurarsi che l'ordine della spedizione non sia già stato completato e/o che il credito residuo su Paccofacile.it sia sufficiente per acquistare la spedizione.

All'interno del box Paccofacile Shipping viene visualizzato:

- 1. Il costo della spedizione pagata dal cliente dell'e-commerce;
- Il costo preventivato da Paccofacile.it al proprietario dell'e-commerce tenendo in considerazione la configurazione completata nei punti precedenti di questa guida.

Prima di acquistare la spedizione, il proprietario del negozio deve cliccare sul tasto **QUOTA** perché l'indirizzo di consegna potrebbe cambiare o l'utente può aver acquistato altro subito dopo.

In questo caso Paccofacile.it deve preventivare nuovamente la spedizione. Inoltre, la combinazione degli imballi può essere modificata in base alle proprie esigenze cambiando le dimensioni, eliminando uno o più imballi, oppure aggiungere ulteriori imballi; i tasti **ELIMINA** e **AGGIUNGI** forniscono queste funzionalità.

| restaShop            | Accesso Veloce + (Q, Ricerce (is: rfbr/mente products, nom)                      |                                                                                    |                              |                                     |                                      |                                                  |                                |                      |                      |                 |
|----------------------|----------------------------------------------------------------------------------|------------------------------------------------------------------------------------|------------------------------|-------------------------------------|--------------------------------------|--------------------------------------------------|--------------------------------|----------------------|----------------------|-----------------|
| ec                   | oreini<br>#170 WQRRGNKVR da claudia russo                                        | 25,19 € 08/03/2023 alie 12:45:02                                                   |                              |                                     |                                      |                                                  |                                |                      |                      | A               |
| " ^                  | Indirizzo di consegne :<br>ciaudia russe<br>via dell'industria<br>Ontiti accilia | Indirizzo di fetturezione<br>Claudia russo<br>via dell'Industria<br>GADI 5 Austina |                              | Prodotti<br>14,52 €                 |                                      | Spedizione<br>10,67 €                            | 7                              | otale<br>5.19 €      |                      |                 |
| sconto<br>S consegna | Latina<br>Italia<br>123654789                                                    | Latina<br>Italia<br>123654789                                                      | 🕤 Stato (1) 📄 Docur          | nenti (0) 🛛 🜉 Mezzi di s            | pedizione (1)                        | 1010 motivo come fasad inclusie. Reptitudione me | () diadheata                   |                      |                      |                 |
| e dela spesa         | Nota privata                                                                     |                                                                                    | In attesa verifica contrasse | yna                                 |                                      |                                                  |                                | 08/03/2023 12:45:02  |                      |                 |
| o clienti<br>khe     | Messaggi (0)                                                                     |                                                                                    |                              |                                     |                                      |                                                  | in attesa verifica contrasse   | gno 🗸 Aggiorne state | •                    |                 |
|                      | Scegli il tuo messaggio d'ordine                                                 |                                                                                    | e Nota d'ordine              |                                     |                                      |                                                  |                                | 4                    |                      |                 |
|                      | Configura i messaggi predefiniti →<br>Mostrare al cliente?                       |                                                                                    | PaccoFacile Shipping         | -                                   |                                      |                                                  |                                |                      |                      |                 |
| acionale<br>lacle    | *Messaggio                                                                       | 12                                                                                 | D Ordine ID O                | rdine Paccofacile                   | Numero Spedizione                    | Corriere                                         | STATO SPEDIZIONE               |                      |                      |                 |
| etri Negario         |                                                                                  | Invia messagg                                                                      | 261                          |                                     | 2819463                              | SDA EXTRALARGE                                   | Message                        | Cittl                |                      | Data            |
|                      |                                                                                  |                                                                                    | 414.20 euro                  | Costo spedizione cliei<br>7.44 euro | te Costo preventivo Pacc<br>6.1 euro | facile Costo effettivo                           | IMBALLO<br>Tipo Imballo<br>Box | <b>Dim1</b><br>20    | Dim2 Dim3            | Peso<br>1       |
|                      |                                                                                  |                                                                                    | Tipe                         | ariante Peso                        | Larehezza Profondità                 | Altezza                                          | ACCESSORI                      |                      |                      |                 |
|                      |                                                                                  |                                                                                    | Box \$                       | 1                                   | 20 13                                | 24 Elimina                                       | Valore Assicurato              | Importo Contrassegno | Modalità Rimborso De | el Contrassegno |
|                      |                                                                                  |                                                                                    | Aggiungi Im                  | ballo                               | Aggiungi Imballo Predefinito         | Quota                                            | 0 euro                         | 0 euro               |                      |                 |
|                      |                                                                                  |                                                                                    | Pagamento (0)                |                                     |                                      |                                                  |                                |                      |                      |                 |
|                      |                                                                                  |                                                                                    | Data                         |                                     | Metodo di nagamento                  | ID transationa                                   | Importo                        |                      | Eattura              |                 |
|                      |                                                                                  |                                                                                    |                              |                                     | mecos o pegamento                    |                                                  | mporto                         | ¢                    | •                    | Aggiungi        |
|                      |                                                                                  |                                                                                    |                              |                                     |                                      |                                                  |                                |                      |                      |                 |
|                      |                                                                                  |                                                                                    |                              |                                     |                                      |                                                  |                                |                      |                      |                 |

E' possibile aggiungere degli imballi scegliendo tra quelli predefiniti.

Per farlo è necessario cliccare sul tasto **Aggiungi Imballo predefinito**. Si aprirà lì un box come in figura. Selezionare un imballo tra quelli presenti in elenco e premere il tasto **Aggiungi**.

Un nuovo imballo sarà aggiunto a quelli già presenti con la possibilità così di poter valorizzare il peso dello stesso.

| resta <mark>Shop</mark> | Azcesso Veloce + Q, Ricerca (m. riferimento produtto, nom |                                            |           |                            |                                         |                                                       |                              |                         |                      |               |                     | Val al negozio |
|-------------------------|-----------------------------------------------------------|--------------------------------------------|-----------|----------------------------|-----------------------------------------|-------------------------------------------------------|------------------------------|-------------------------|----------------------|---------------|---------------------|----------------|
| •*                      | Ordini                                                    |                                            |           |                            |                                         |                                                       |                              |                         |                      |               |                     |                |
| da di controllo         | #170 WQRRGNKVR da claudia russo                           | 25,19 € 08/03/2023 alle 12:4               |           |                            |                                         |                                                       |                              |                         |                      |               |                     | A              |
|                         | Indirizzo di consegna il<br>ciaudia russo                 | Indirizzo di fatturazione<br>claudia russo | 1         |                            | Prodotti<br>14.52.6                     |                                                       | Spedizione                   |                         | Totale<br>25,19 €    |               |                     |                |
| ^<br>_                  | via dell'industria<br>04011 Acrilia                       | via dell'industria<br>04011 Aprilia        |           |                            |                                         | Ber average and the distance of a finance is a second | rease a                      |                         | _                    |               |                     |                |
|                         | Latina                                                    | Latina<br>Italia                           |           |                            |                                         |                                                       |                              |                         |                      |               |                     |                |
| sconto<br>E consegna    | 123654789                                                 | 123654709                                  |           |                            | cumenti (0) 🗰 Mezzi di si               |                                                       |                              |                         |                      |               |                     |                |
| ı deflə spesa           | Nota privata                                              |                                            |           | -3                         |                                         |                                                       |                              |                         |                      |               |                     |                |
| •                       | Nota privata                                              |                                            | +         | In attesa verifica contras | isegno                                  |                                                       |                              |                         | 08/03/2023 12:45:02  |               |                     |                |
| dienti                  |                                                           |                                            |           |                            |                                         |                                                       |                              |                         |                      |               |                     |                |
| ~                       | Messaggi (0)                                              |                                            |           |                            |                                         |                                                       |                              | in accesa veninca conos | Albourn a            |               |                     |                |
|                         | Scegli il tuo messaggio d'ordine                          |                                            |           | Nota d'ordine              |                                         |                                                       |                              |                         |                      | +             |                     |                |
|                         | Configura i marcanzi condeficiti                          |                                            | •         |                            |                                         |                                                       |                              |                         |                      |               |                     |                |
| ~                       |                                                           |                                            |           |                            | _                                       |                                                       |                              |                         |                      |               |                     |                |
|                         | *Message                                                  |                                            |           | PaccoFacile Shippin        | a a a a a a a a a a a a a a a a a a a   |                                                       |                              |                         |                      |               |                     |                |
| ionale .                | -wessages                                                 |                                            |           |                            |                                         |                                                       |                              |                         |                      |               |                     |                |
| xie                     |                                                           |                                            | 1200      | ID Ordina ID               | Ordina Baccofacila                      | Numero Enedizione                                     | Corriere                     | STATO SPEDIZIONE        |                      |               |                     |                |
|                         |                                                           | _                                          |           | ib ordine ib               | ordine Paccolacite                      | Numero specizione                                     | Contere                      |                         |                      |               |                     |                |
| eri Avanzati            |                                                           | Invia n                                    | nessaggio | 261                        |                                         | 2619403                                               | SDA EXTRALARGE               | Message                 | CI                   | ttà           | Data                |                |
|                         |                                                           |                                            |           | Credito residuo            | Costo spedizione clien                  | te Costo preventivo Pacc                              | ofacile Costo effettivo      | IMBALLO                 |                      |               |                     |                |
|                         |                                                           |                                            |           | 11120 0010                 | ,,,,,,,,,,,,,,,,,,,,,,,,,,,,,,,,,,,,,,, |                                                       |                              | Tipo Imballo            | Dim1                 | Dim2          | Dim3                | Peso           |
|                         |                                                           |                                            |           |                            |                                         |                                                       |                              | Box                     | 20                   | 13            | 24                  | 1              |
|                         |                                                           |                                            |           | IMBALLO                    |                                         |                                                       |                              |                         |                      |               |                     |                |
|                         |                                                           |                                            |           | Тіро                       | Variante Peso                           | Larghezza Profondità                                  | Altezza                      | ACCESSORI               |                      |               |                     |                |
|                         |                                                           |                                            |           | Box 0                      | 1                                       | 20 13                                                 | 24 Elimina                   | Valore Assicurato       | Importo Contrassegno | Modalità Rimi | borso Del Contrasse | rgno           |
|                         |                                                           |                                            |           |                            |                                         |                                                       |                              | 0 euro                  | 0 euro               |               |                     | -              |
|                         |                                                           |                                            |           |                            |                                         |                                                       |                              |                         |                      |               |                     |                |
|                         |                                                           |                                            |           | IMBALLO PREDEFIN           | пто                                     |                                                       |                              |                         |                      |               |                     |                |
|                         |                                                           |                                            |           | Tipo                       |                                         |                                                       |                              |                         |                      |               |                     |                |
|                         |                                                           |                                            |           | npo                        |                                         |                                                       |                              |                         |                      |               |                     |                |
|                         |                                                           |                                            |           | Box 1 20.0000 x 1          | 3.0000 × 24.0000                        |                                                       | <ul> <li>Aggiungi</li> </ul> |                         |                      |               |                     |                |
|                         |                                                           |                                            |           |                            |                                         |                                                       |                              |                         |                      |               |                     |                |
|                         |                                                           |                                            |           | Aggiungi I                 | mballo                                  | Aggiungi Imballo Predefinito                          | Quota                        |                         |                      |               |                     |                |
|                         |                                                           |                                            |           |                            |                                         |                                                       |                              |                         |                      |               |                     |                |
|                         |                                                           |                                            |           |                            |                                         |                                                       |                              |                         |                      |               |                     |                |
|                         |                                                           |                                            |           |                            |                                         |                                                       |                              |                         |                      |               |                     |                |
|                         |                                                           |                                            |           | Pagamento (0)              |                                         |                                                       |                              |                         |                      |               |                     |                |
|                         |                                                           |                                            |           | Data                       |                                         | Metodo di pagamento                                   | ID transazione               | Importo                 |                      | Fattura       |                     |                |
|                         |                                                           |                                            |           |                            |                                         |                                                       |                              |                         | e                    | ٥             |                     | Aggiungi       |
|                         |                                                           |                                            |           |                            |                                         |                                                       |                              |                         |                      |               |                     |                |
|                         |                                                           |                                            |           |                            |                                         |                                                       |                              |                         |                      |               |                     |                |
|                         |                                                           |                                            |           |                            |                                         |                                                       |                              |                         |                      |               |                     |                |

Dopo la quotazione, **la voce COSTO PREVENTIVATO mostrerà il nuovo importo**. Da questo momento è possibile comprare la spedizione cliccando sul tasto **COMPRA** (vedi sotto).

| PrestaShop                             | Accesso Veloce • ( Q, Ricerce ins. rfterimente producto, nom )<br>Ordini |                                               |          |                           |                                |                                   |                                |                                |                            |                         |            |                     | 🐵 Vai al negozio 🛛 🖉 |
|----------------------------------------|--------------------------------------------------------------------------|-----------------------------------------------|----------|---------------------------|--------------------------------|-----------------------------------|--------------------------------|--------------------------------|----------------------------|-------------------------|------------|---------------------|----------------------|
| Parnella di controllo                  | #170 WQRRGNKVR da claudia russo                                          | 25,19€ 08/03/2023 alle 12:45                  | :02      |                           |                                |                                   |                                |                                |                            |                         |            |                     | Alu                  |
| DI                                     | Indirizzo di consegna<br>ciaudia russo                                   | Indirizzo di fetturazione<br>claudia russo    | 1        |                           | Prodotti<br>14,52 €            |                                   | Spedizione<br>10,67 €          |                                | 1                          | Totale<br>25,19€        |            |                     |                      |
| ndni ^                                 | via dell'industria<br>04011 Aprilia<br>Latina                            | via dell'industria<br>04011 Aprilia<br>Latina |          |                           |                                | Per questo gruppo di clienti, i p | rezzi sono mostrati come. Tasa | incluse. Restituzione merci da | attivata                   |                         |            |                     |                      |
| Facture<br>Duoni sconto                | Italia<br>123654789                                                      | Italia<br>123654709                           |          |                           | _                              |                                   |                                |                                |                            |                         |            |                     |                      |
| one oi consegna<br>arrelio della spesa | Nota orivata                                                             |                                               |          | Stato (1)                 | cumenti (0) Mezzi di sper      | 3i2ione (1)                       |                                |                                |                            |                         |            |                     |                      |
| raiogo<br>lenti                        | nota princa                                                              |                                               | *        | In attesa verifica contra | ssegno                         |                                   |                                |                                |                            | 08/03/2023 12:45:02     |            |                     |                      |
| rvizio dienti                          | Messaggi (0)                                                             |                                               |          |                           |                                |                                   |                                |                                | In attesa verifica contras | Segno 🗸 Aggiorna statur |            |                     |                      |
|                                        | Scegli il tuo messaggio d'ordine                                         |                                               |          |                           |                                |                                   |                                |                                |                            |                         |            |                     |                      |
| -                                      |                                                                          |                                               |          | reota d'ordine            |                                |                                   |                                |                                |                            | +                       |            |                     |                      |
| lign<br>solutione                      | Computer i messaggi precetifiti →                                        |                                               |          |                           | _                              |                                   |                                |                                |                            |                         |            |                     |                      |
| prento                                 | *Messaggio                                                               |                                               |          | PaccoFacile Shippi        | ng                             |                                   |                                |                                |                            |                         |            |                     |                      |
| accofacile                             |                                                                          |                                               | 1200     |                           |                                |                                   |                                |                                |                            |                         |            |                     |                      |
| GURA                                   |                                                                          |                                               |          | ID Ordine                 | ID Ordine Paccofacile          | Nu                                | mero Spedizione                |                                | Stato spedizione           |                         |            |                     |                      |
| arametri Negsolo<br>arametri Avanzati  |                                                                          | _ trivia m                                    | essaggio | 278                       |                                |                                   |                                |                                | Message                    | Citt                    | •          | Data                |                      |
|                                        |                                                                          |                                               |          | Credito residuo           | Costo spedizione cliente       | Costo preventivo P.               | accofacile                     | Costo effettivo                |                            |                         |            |                     |                      |
|                                        |                                                                          |                                               |          | 952.88 euro               | 7.44 euro                      | 6.1 euro                          |                                | 10.37                          | Imballo                    |                         |            |                     |                      |
|                                        |                                                                          |                                               |          |                           |                                |                                   |                                |                                | Tipo Imballo               | Dim1                    | Dim2       | Dim3                | Peso                 |
|                                        |                                                                          |                                               |          | Dettaglio fattur          | azione                         |                                   |                                |                                | Вок                        | 20                      | 20         | 20                  | 2                    |
|                                        |                                                                          |                                               |          |                           |                                |                                   |                                |                                |                            |                         |            |                     |                      |
|                                        |                                                                          |                                               |          | Ricevuta non fisca        | le con il riepilogo dell'ordir | ie                                |                                | •                              | Accessori                  |                         |            |                     |                      |
|                                        |                                                                          |                                               |          |                           |                                |                                   |                                |                                | Valore Assicurato          | Importo Contrassegno    | Modalità i | Rimborso Del Contra | issegno              |
|                                        |                                                                          |                                               |          | Indirizzo di fatt         | urazione                       |                                   |                                |                                | 0 euro                     | 0 euro                  |            |                     |                      |
|                                        |                                                                          |                                               |          | MILANO                    |                                |                                   |                                | •                              |                            |                         |            |                     |                      |
|                                        |                                                                          |                                               |          |                           |                                |                                   |                                |                                |                            |                         |            |                     |                      |
|                                        |                                                                          |                                               |          | Imballo                   |                                |                                   |                                |                                |                            |                         |            |                     |                      |
|                                        |                                                                          |                                               |          | Tipo V                    | ariante Peso Li                | arghezza Profondità               | Altezza                        |                                |                            |                         |            |                     |                      |
|                                        |                                                                          |                                               |          | Box #                     | 2                              | 20 20                             | 20                             | Flimina                        |                            |                         |            |                     |                      |
|                                        |                                                                          |                                               |          |                           | -                              |                                   |                                |                                |                            |                         |            |                     |                      |
|                                        |                                                                          |                                               |          | Box 0                     | 10,00                          | 10 5                              | 5                              | Elimina                        |                            |                         |            |                     |                      |
|                                        |                                                                          |                                               |          | _                         |                                |                                   |                                |                                |                            |                         |            |                     |                      |
|                                        |                                                                          |                                               |          | Aggiungi Imba             | llo Qu                         | сом                               | PRA                            |                                |                            |                         |            |                     |                      |
|                                        |                                                                          |                                               |          |                           |                                |                                   |                                |                                |                            |                         |            |                     |                      |
|                                        |                                                                          |                                               |          |                           |                                |                                   |                                |                                |                            |                         |            |                     |                      |

A seguito dell'acquisto, il box IMBALLO si popolerà consigliando quale imballo utilizzare per la spedizione.

Questa sezione si popola solamente se la **scheda IMBALLO** è stata precedentemente completata con tutte le informazioni necessarie (vedi STEP 3 di questa guida).

Inoltre, verrà mostrato un **box accessori** in cui verranno riportati il valore della merce assicurata e il valore del contrassegno con la relativa modalità di rimborso. Queste ultime informazioni saranno visualizzabili se e solo se l'acquisto della spedizione è stato fatto dal proprietario dell e-commerce indipendentemente dalla scelta del corriere richiesto dall'acquirente. (Vedi Spedizione Post Ordine)

I **cambi di stato** che la spedizione subisce vengono visualizzati all'interno del **box STATO SPEDIZIONE**. Questo box si popola con le informazioni solamente se configurato correttamente allo Step 4 di questa guida.

**ATTENZIONE**: nel caso in cui l'acquirente del vostro negozio non abbia inserito tutti i campi necessari per procedere alla spedizione, verrà mostrato a video un messaggio che inviterà l'amministratore del negozio a bonificare questi dati prima di fare l'acquisto su Paccofacile.it.

#### **GESTIONE NUMBER TRACKING**

Dopo aver concluso l'acquisto di una spedizione, ovvero dopo aver cliccato sul tasto compra, sarà possibile modificare il number tracking direttamente nel box modulo Paccofacile (vedi foto).

| PrestaShop #6.1 Accesso Veloce - Q. Ricerco (es. riferimento prodotto, nom |                                          |                                |                    |                   |                     |            |                           | Vai al negoz |
|----------------------------------------------------------------------------|------------------------------------------|--------------------------------|--------------------|-------------------|---------------------|------------|---------------------------|--------------|
| 44 Ordini                                                                  |                                          |                                |                    |                   |                     |            |                           |              |
| #170 WQRRGNKVR da claudia rossi 25.19€ 08/03/2023 alle 12:45.02            |                                          |                                |                    |                   |                     |            |                           |              |
| managed as considered                                                      |                                          |                                |                    |                   |                     |            |                           |              |
| Scegi il tuo messaggio d'ordine                                            | Ness d'ardine                            |                                |                    |                   |                     |            |                           |              |
| Ordni n a                                                                  | Nota o ordine                            |                                |                    |                   |                     |            |                           |              |
| orden Configura i messaggi predefiniti →                                   |                                          |                                |                    |                   |                     |            |                           |              |
| Buoni sconto Mostrare al cliente?                                          |                                          |                                |                    |                   |                     |            |                           |              |
| Bolle di consegna *Mescanzio                                               | PaccoFacile Shipping                     |                                |                    |                   |                     |            |                           |              |
| Larrelo della spesa                                                        |                                          |                                |                    |                   |                     |            |                           |              |
| Catalogo 1200                                                              | La spedi                                 | izione è gia stata acquistata. |                    | Stato spedizione  |                     |            |                           |              |
| Cierd                                                                      |                                          |                                |                    |                   |                     |            |                           |              |
| Servizo cienti Invia messaggio                                             | ID Ordina ID Ordina Parcofacila          | Numero Spadiziona              | Corriera           | Message           | Citi                | tà         | Data                      |              |
| Sussidie                                                                   | 482374                                   | 2010100                        |                    |                   |                     |            |                           |              |
| LIORA                                                                      | 70 4552270                               | 2017170                        | JUA EXTRALARUE     | Imballo           |                     |            |                           |              |
| Moduli                                                                     |                                          |                                |                    | Tios Imballo      | Direct              | Dim2       | Dim2 Pr                   |              |
| Design                                                                     | Credito residuo Costo spedizione cliento | e Costo preventivo Paccofaci   | le Costo effettivo | Tipo Imbalio      | Dimi                | Dimz       | Dims Pr                   | 50           |
| Spedicione                                                                 | 945.52 euro 7.44 euro                    | 7.44 euro                      | 7.44 euro          | DOX               | 20                  | 20         | 20 1                      |              |
| Pagamento                                                                  |                                          |                                |                    |                   |                     |            |                           |              |
| Internazionale                                                             |                                          |                                |                    | Accessori         |                     |            |                           |              |
| Paccofacile                                                                | Number Tracking                          |                                |                    | Valore Assicurato | Importo Contrassemo | Modalità I | limborso Del Contrasserno |              |
|                                                                            |                                          |                                |                    | 0.4070            | 0 euro              |            |                           |              |
| Provented Manuale                                                          | 123456                                   |                                | AGGIORNA           |                   |                     |            |                           |              |
| Parametri Augusto                                                          |                                          |                                |                    |                   |                     |            |                           |              |
|                                                                            |                                          |                                |                    |                   |                     |            |                           |              |
|                                                                            | Pagamento (0)                            |                                |                    |                   |                     |            |                           |              |
|                                                                            | Pagamento (0)                            |                                |                    |                   |                     |            |                           |              |
|                                                                            |                                          |                                |                    |                   |                     |            |                           |              |
|                                                                            | Data                                     | metodo di pagamento            | ID transazione     | Importo           |                     | Fattura    |                           |              |
|                                                                            |                                          |                                |                    |                   | ¢                   | 0          |                           | Azzivnej     |
|                                                                            |                                          |                                |                    |                   |                     |            |                           |              |
|                                                                            |                                          |                                |                    |                   |                     |            |                           |              |
|                                                                            |                                          |                                |                    |                   |                     |            |                           |              |

Questa funzione è messa a disposizione per agire in autonomia sul number tracking della spedizione.

Ricordiamo che questa informazione sarà comunque aggiornata automaticamente dai nostri sistemi chiamando il web service PACCOFACILE abilitato sull'e-commerce.(*Come spiegato nello STEP 10*)

Per modificare il number tracking è necessario solamente inserire un numero di tracciamento (NUMERICO) e premere il tasto salva come in figura.

#### **SPEDIZIONE POST ORDINE**

Nel caso in cui un cliente acquisti una spedizione scegliendo un corriere non gestito da Paccofacile.it, nel pannello amministrativo si può intervenire e decidere di affidarsi ai nostri servizi.

Al momento di accedere al dettaglio di un ordine, verrà visualizzato un box Paccofacile come in foto.

Cliccando sul tasto "**Acquista con Paccofacile**" si aprirà un box che permetterà di spedire con noi.

| • PredSNpp 1:1             • Anterna Weissen             • (             • Research Weissen             • (             • Research                                   | 🔿 ta drugar. 👸                                      |
|----------------------------------------------------------------------------------------------------|-----------------------------------------------------|
| Note         Matter formation         Industry         Industry         Product         Product         Application           0 deal         CodeT America         0.001 / Million         0.001 / Million         0.001 / Milli                                                                                                    | Tanka<br>2009 C                                     |
| tala tala<br>Bana senaga<br>Bala senagat<br>Sanda fangat                                                                                                    |                                                     |
| Codep     Octop privata     the activation of the activation of the activatio of the activatio of the activation of the activation of    | 06/03/2023 12:45/02                                 |
| I knowskie  Sometrie  Sometrie  So | In attesa verifica contrassegno 👻 🛛 Aggiorna status |
| Ancto a grant a grant a gr                                                                                                    | +                                                   |
|                                                                                                    | tto (0)                                             |
| h runnan     comreas.     In attesa di assegno                                                                                                    | 07/05/2024 09:20:01 Rimanda email                   |
| there to use                                                                                                    | In attesa di assegno 🔹 Aggiorna status              |
| Nota d'ordine                                                                                                    | +                                                   |
|                                                                                                    |                                                     |
| PaccoFacile Shipping                                                                                                    |                                                     |
| Il cliente non ha scelto Paccofacile tra le offente di spedizioni. Se vuoi puoi acquistare con noi compila<br>Acquista con Paccofacile                                                                                                    | ando il form                                        |
| Pagamento (0)                                                                                                    |                                                     |
| Desa Metodo di pagamento ID transacione                                                                                                    | Importo Fattura                                     |
|                                                                                                    |                                                     |

| PrestaShop         | Accesso Veloce - Q, Roece (m. rftr/merte products, nom |                          |             |                                    |                                              |                                                                   |                                 |                     | Vai al negozio |
|--------------------|--------------------------------------------------------|--------------------------|-------------|------------------------------------|----------------------------------------------|-------------------------------------------------------------------|---------------------------------|---------------------|----------------|
| **                 |                                                        |                          | 15.00       |                                    |                                              |                                                                   |                                 |                     |                |
| nella di controlla | Indivitive di contenna                                 | Indivitiend informatione | 140.02      | Bender                             |                                              | Fauditions                                                        | Tetele                          |                     |                |
| - ·                | claudia russo                                          | claudia russo            |             | 14,52 €                            |                                              | 10,67 €                                                           | 25,19 €                         |                     |                |
| . ^                | 04011 Aprilia                                          | 04011 Aprilia            |             |                                    | Per questo gruppo di cierti.                 | prezzi sono mostrati come: Tasse incluse. Restituzione merci disa | tivata                          |                     |                |
| 29<br>9 500/00     | Italia<br>123654289                                    | Italia<br>123654789      |             |                                    |                                              |                                                                   |                                 |                     |                |
| elis della spesa   |                                                        |                          |             | Stato (1) Documenti (0)            | Mezzi di spedizione (1)                      |                                                                   |                                 |                     |                |
| *                  | Nota privata                                           |                          | +           | In attesa verifica contrassegno    |                                              |                                                                   |                                 | 08/03/2023 12:45:02 |                |
| s<br>to dienti     |                                                        |                          |             |                                    |                                              |                                                                   |                                 |                     |                |
| sche               | Messaggi (0)                                           |                          |             |                                    |                                              |                                                                   | in attesa verifica contrassegno | Aggiorna status     |                |
|                    | Scegli il tuo messaggio d'ordine                       |                          |             | Nota d'ordine                      |                                              |                                                                   |                                 | +                   |                |
|                    | Configura i messaggi predefiniti →                     |                          |             |                                    |                                              |                                                                   |                                 |                     |                |
| time               | Mostrare al cliente?                                   |                          |             |                                    |                                              |                                                                   |                                 |                     |                |
| nento              | *Messaggio                                             |                          |             | PaccoFacile Shipping               |                                              |                                                                   |                                 |                     |                |
| lacke              |                                                        |                          | 1200        | Il cliente non ha scelto Paccofaci | le tra le offerte di spedizioni. Se vuoi puo | acquistare con noi compilando il form                             |                                 |                     |                |
|                    |                                                        |                          |             |                                    |                                              |                                                                   |                                 |                     |                |
| netri Negazia      |                                                        | Involu                   | a messaggio | IMBALLO                            |                                              |                                                                   |                                 |                     |                |
|                    |                                                        |                          |             | Tipo Variante                      | Peso                                         | Larghezza                                                         | Profondità                      | Altezza             |                |
|                    |                                                        |                          |             | ·                                  | -                                            |                                                                   | 11                              | 11                  | _              |
|                    |                                                        |                          |             | Box 0                              | 1                                            | 20                                                                | 13                              | 24                  | Elimina        |
|                    |                                                        |                          |             |                                    |                                              |                                                                   |                                 |                     |                |
|                    |                                                        |                          |             | Aggiungi Imballo Aggiur            | ngi Imbalio Predefinito                      |                                                                   |                                 |                     |                |
|                    |                                                        |                          |             | ACCESSORI                          |                                              |                                                                   |                                 |                     |                |
|                    |                                                        |                          |             | Si rizbidada ASSICI IRAZIONE       |                                              | ON CONTRASSEGNO                                                   |                                 |                     |                |
|                    |                                                        |                          |             |                                    | Co openatione (                              |                                                                   |                                 |                     |                |
|                    |                                                        |                          |             | Aggiorna Quotazione                |                                              |                                                                   |                                 |                     |                |
|                    |                                                        |                          |             |                                    |                                              |                                                                   |                                 |                     |                |
|                    |                                                        |                          |             | ELENCO SERVIZI                     |                                              |                                                                   |                                 |                     |                |
|                    |                                                        |                          |             | Corriere                           | Servizio                                     | Prezzo                                                            |                                 |                     |                |
|                    |                                                        |                          |             | SDA                                | PACCHI                                       | 7.44 EUR                                                          |                                 | Acquista            |                |
|                    |                                                        |                          |             |                                    |                                              |                                                                   |                                 |                     |                |
|                    |                                                        |                          |             |                                    |                                              |                                                                   |                                 |                     |                |
|                    |                                                        |                          |             |                                    |                                              |                                                                   |                                 |                     |                |
|                    |                                                        |                          |             | Pagamento (0)                      |                                              |                                                                   |                                 |                     |                |
|                    |                                                        |                          |             |                                    |                                              |                                                                   |                                 |                     |                |
|                    | 1                                                      |                          |             | Data                               | Metodo di pagamento                          | ID transazione                                                    | Importo                         | Fattura             |                |
|                    |                                                        |                          |             | Data                               |                                              |                                                                   |                                 |                     |                |
|                    |                                                        |                          |             | Data                               | 8                                            |                                                                   |                                 | € 0                 | Aggiungi       |
|                    |                                                        |                          |             |                                    | 0                                            |                                                                   |                                 | € 0                 | Aggiungi       |

Il sistema propone una combinazione di imballi finalizzata all'ottimizzazione della spedizione; questa combinazione può essere variata agendo sulle dimensioni degli imballi, eliminare imballi o aggiungere nuovi imballi cliccando sugli appositi pulsanti.

| Deatle                                |                                          |                                            |                           |                                               |                                        |                                                                     |                                |                                     |               |  |
|---------------------------------------|------------------------------------------|--------------------------------------------|---------------------------|-----------------------------------------------|----------------------------------------|---------------------------------------------------------------------|--------------------------------|-------------------------------------|---------------|--|
| «                                     | Ordini                                   |                                            |                           |                                               |                                        |                                                                     |                                |                                     | C Internetico |  |
| wrnela di controlla                   | #170 WQRRGNKVR da claudia russo          | 25,19€ 08/03/2023 alle 12:45:02            |                           |                                               |                                        |                                                                     |                                |                                     |               |  |
|                                       | Indirizzo di consegne :<br>ciaudia russo | Indirizzo di fatturazione<br>claudia russo | 1                         | Prodotti<br>14,52.€                           |                                        | Spedizione<br>10,67 €                                               | Totale<br>25,19 €              |                                     |               |  |
| dn ^<br>dn                            | via dell'industria<br>04011 Aprilia      | via dell'industria<br>04011 Aprilia        |                           |                                               | Per questa gruppo i                    | clienti, i prezzi sono mostrati come: Tasse incluse. Restituzione n | nerci disattivata              |                                     |               |  |
| Eure<br>oni sconto                    | Labra<br>Italia<br>113654788             | Latina<br>Italia<br>110654788              |                           |                                               |                                        |                                                                     |                                |                                     |               |  |
| lle di consegna<br>rrelio della spesa | 12004107                                 | 1200000                                    | 🕤 Stato (1) 📑 🛙           | iocumenti (0)                                 | Mezzi di spedizione (1)                |                                                                     |                                |                                     |               |  |
| alap .                                | Nota privata                             |                                            | + In attesa verifica cont | assegno                                       |                                        |                                                                     |                                | 08/03/2023 12:45:02                 |               |  |
| rti<br>rizio chenti                   |                                          |                                            |                           |                                               |                                        |                                                                     |                                |                                     |               |  |
| istohe                                | Messaggi (0)                             |                                            |                           |                                               |                                        |                                                                     | in actesa vernica contrassegno | <ul> <li>Aggiorna status</li> </ul> |               |  |
| •                                     | Scegli il tuo messaggio d'ordine         |                                            | Nota d'ordine             |                                               |                                        |                                                                     |                                | +                                   |               |  |
|                                       | Configura i messaggi predefiniti →       |                                            | -                         |                                               |                                        |                                                                     |                                |                                     |               |  |
| kone                                  | Mostrare al cliente?                     |                                            | PaccoFacile Shipp         | ing                                           |                                        |                                                                     |                                |                                     |               |  |
| nationale                             | *Messaggio                               |                                            |                           |                                               |                                        |                                                                     |                                |                                     |               |  |
| rische                                |                                          | ,                                          | 1200 II cliente non ha so | etto Paccofaci                                | le tra le offerte di spedizioni. Se vu | n puoi acquistare con noi compilando il fo                          | orm                            |                                     |               |  |
| LA .                                  |                                          |                                            | IMBALLO                   |                                               |                                        |                                                                     |                                |                                     |               |  |
| men Aarcati                           |                                          | Invia messag                               |                           |                                               |                                        |                                                                     | Production (10)                |                                     |               |  |
|                                       |                                          |                                            | про                       | variante                                      | Peso                                   | Largnezza                                                           | Protondita                     | Altezza                             |               |  |
|                                       |                                          |                                            | Box 0                     |                                               | 1                                      | 20                                                                  | 13                             | 24                                  | Elimina       |  |
|                                       |                                          |                                            |                           |                                               |                                        |                                                                     |                                |                                     |               |  |
|                                       |                                          |                                            | IMBALLO PREDEF            | INITO                                         |                                        |                                                                     |                                |                                     |               |  |
|                                       |                                          |                                            |                           |                                               |                                        |                                                                     |                                |                                     |               |  |
|                                       |                                          |                                            | Тіро                      |                                               |                                        |                                                                     |                                |                                     |               |  |
|                                       |                                          |                                            | Box 1 20.0000 x           | Box 1 20.0000 x 13.0000 x 24.0000 0           |                                        |                                                                     |                                |                                     |               |  |
|                                       |                                          |                                            |                           |                                               |                                        |                                                                     |                                |                                     |               |  |
|                                       |                                          |                                            | Aggiungi Imbal            | Aggiungi Imbalio Aggiungi Imbalio Predefinito |                                        |                                                                     |                                |                                     |               |  |
|                                       |                                          |                                            | ACCESSORI                 |                                               |                                        |                                                                     |                                |                                     |               |  |
|                                       |                                          |                                            | Carrier                   |                                               |                                        |                                                                     |                                |                                     |               |  |
|                                       |                                          |                                            | U Si richidede ASS        | ICURAZIONE                                    | ∪ Spedi                                | ione con CONTRASSEGNO                                               |                                |                                     |               |  |
|                                       |                                          |                                            | Aggiorna Quota            | izione                                        |                                        |                                                                     |                                |                                     |               |  |
|                                       |                                          |                                            |                           |                                               |                                        |                                                                     |                                |                                     |               |  |
|                                       |                                          |                                            | ELENCO SERVIZI            |                                               |                                        |                                                                     |                                |                                     |               |  |
|                                       |                                          |                                            | Corriere                  |                                               | Servizio                               | Prezzo                                                              |                                |                                     |               |  |
|                                       |                                          |                                            | SDA                       |                                               | PACCHI                                 | 7.44 EUR                                                            |                                | Acquista                            |               |  |
|                                       |                                          |                                            |                           |                                               |                                        |                                                                     |                                |                                     |               |  |
|                                       |                                          |                                            |                           |                                               |                                        |                                                                     |                                |                                     |               |  |
|                                       |                                          |                                            |                           |                                               |                                        |                                                                     |                                |                                     |               |  |
|                                       |                                          |                                            | Pagamento (0)             |                                               |                                        |                                                                     |                                |                                     |               |  |
|                                       |                                          |                                            |                           |                                               |                                        |                                                                     |                                |                                     |               |  |
|                                       |                                          |                                            | Data                      |                                               | Metodo di possesso                     | ID transation -                                                     | Importo                        | Eattown                             |               |  |
|                                       |                                          |                                            | Data                      |                                               | Metodo di pagamenti                    | ID transazione                                                      | Importo                        | Fattura                             |               |  |
|                                       |                                          |                                            | Data                      |                                               | Metodo di pagamenti                    | ID transazione                                                      | Importo                        | Fattura<br>€ 0                      | Aggiungi      |  |
|                                       |                                          |                                            | Data                      |                                               | Metodo di pagamenti                    | ID transazione                                                      | Importo                        | Fattura<br>€ 0                      | Aggiungi      |  |

E' possibile aggiungere degli imballi scegliendo tra quelli predefiniti.

Per farlo è necessario cliccare sul tasto **Aggiungi Imballo predefinito**. Si aprirà lì, un box come in figura. Selezionare un imballo tra quelli presenti in elenco e premere il tasto **Aggiungi**.

Un nuovo imballo sarà aggiunto a quelli già presenti con la possibilità di poter valorizzare il peso dello stesso.

E' possibile richiedere una spedizione assicurata selezionando il campo

**ASSICURAZIONE** e valorizzando il campo valore merce, che apparirà accanto ad ogni imballo come in figura. In questo caso, tutti gli imballi devono avere un valore di merce maggiore o uguale ad uno.

Infine, è possibile richiedere una consegna merce in contrassegno selezionando l'apposita voce e impostando la modalità di rimborso, come impostato in modalità rimborso nel menu laterale **Paccofacile** in fase di configurazione del modulo. È inoltre possibile specificare il valore del contrassegno.

| Presta <mark>Shop</mark>              | Atcesso Welcole • (Q, Atcesce (nt. riferimente producto, nom )<br>Ordini |                                                      |                                                                               |                                                                                                    |                         |                                                                                        |                            |                            | 🐼 Vai al nagozio 🖉      |  |  |
|---------------------------------------|--------------------------------------------------------------------------|------------------------------------------------------|-------------------------------------------------------------------------------|----------------------------------------------------------------------------------------------------|-------------------------|----------------------------------------------------------------------------------------|----------------------------|----------------------------|-------------------------|--|--|
| netu di contratio                     | #170 WQRRGNKVR da claudia russo                                          | <b>25,196</b> 08/03/2023 alle 12:45:02               |                                                                               | Residenti                                                                                                    |                         | fastidaas                                                                              |                            | Teacle                     | Jû                      |  |  |
| dn ^                                  | ciaudia resee<br>via del'industria<br>04011 Aprilia                      | claudia rueeo<br>via dell'Industria<br>04011 Aprilia |                                                                               | 14,52.€                                                                                                    | Per questo grupo        | appensioner<br>10,67 €<br>oli clienti, i prezpisona mostvati come. Tasse incluse. Rest | Ekvilone merci disattivata | 25,19 €                    |                         |  |  |
| ture<br>Ini sconto<br>Ini di consegna | Latina<br>Italia<br>123654789                                            | Latina<br>Italia<br>123654789                        | Stato (1)                                                                     | Documenti (0)                                                                                                    | Mezzi di spedizione (1) |                                                                                        |                            |                            |                         |  |  |
| relio della spesa<br>aloga            | Nota privata                                                             | +                                                    | In attesa verific                                                             | ca contrassegno                                                                                                    |                         |                                                                                        |                            | 08/03/2023 12:45:02        |                         |  |  |
| n<br>Kato clienti<br>Satiche          | Messaggi (0)                                                             |                                                      |                                                                               |                                                                                                    |                         |                                                                                        | In attesa verifica cont    | zassegno v Aggiorna status |                         |  |  |
|                                       | Scegli il tuo messaggio d'ordine                                         | •                                                    | Nota d'ordin                                                                  | ne                                                                                                    |                         |                                                                                        |                            | +                          |                         |  |  |
| gn<br>Noone<br>enento                 | Configura i messaggi predefiniti →<br>Mostrare al diente?                |                                                      |                                                                               | Paccofacile Shipping                                                                                                  |                         |                                                                                        |                            |                            |                         |  |  |
| nacionale<br>Macile                   | *Messaggio                                                               | 1200                                                 | Il cliente non                                                                | Il cliente non ha scelto Paccofacile tra le offerte di spedizioni. Se vuoi puoi acquistare con noi compilando il form |                         |                                                                                        |                            |                            |                         |  |  |
| IBA<br>ametri Negusio                 |                                                                          | Invia messaggio                                      | Dettaglio                                                                     | Dettaglio fatturazione                                                                                                |                         |                                                                                        |                            |                            |                         |  |  |
| metri Avanzati                        |                                                                          |                                                      | Ricevuta no                                                                   | on fiscale con il riepiloj                                                                                            | go dell'ordine          |                                                                                        |                            |                            | •                       |  |  |
|                                       |                                                                          |                                                      | Indirizzo d                                                                   | li fatturazione                                                                                                    |                         |                                                                                        |                            |                            |                         |  |  |
|                                       |                                                                          |                                                      | MILANO                                                                        | MILANO                                                                                                    |                         |                                                                                        |                            |                            | \$                      |  |  |
|                                       |                                                                          |                                                      | Imballo                                                                       | Imballo                                                                                                    |                         |                                                                                        |                            |                            |                         |  |  |
|                                       |                                                                          |                                                      | Тіро                                                                          | Variante                                                                                                    | Peso                    | Larghezza                                                                              | Profondità                 | Altezza                    | Valore Merce            |  |  |
|                                       |                                                                          |                                                      | Box                                                                           | ٠                                                                                                    | 5,00                    | 5                                                                                      | 5                          | 5                          | 2,00 Elimina            |  |  |
|                                       |                                                                          |                                                      | Pallet                                                                        | • 120 × 100 •                                                                                                    | 50,00                   | 120                                                                                    | 100                        | 5                          | 10,00 Elimina           |  |  |
|                                       |                                                                          |                                                      | Aggiungi I                                                                    | Imballo                                                                                                    |                         |                                                                                        |                            |                            |                         |  |  |
|                                       |                                                                          |                                                      | Accessori                                                                     |                                                                                                    |                         |                                                                                        |                            |                            |                         |  |  |
|                                       |                                                                          |                                                      | Si richideo                                                                   | de ASSICURAZIONE                                                                                                    | 🖬 Spec                  | lizione con CONTRASSEGNO                                                               | Modalità rimborso:         | CREDITO +                  | Importo Contrassegno: 5 |  |  |
|                                       |                                                                          |                                                      | ATTRICIONE: cellinire i valori merce par ogni imbalio.<br>Aggiorna Quotastone |                                                                                                    |                         |                                                                                        |                            |                            |                         |  |  |
|                                       |                                                                          |                                                      | Elenco ser                                                                    | Elenco servizi                                                                                                    |                         |                                                                                        |                            |                            |                         |  |  |
|                                       |                                                                          |                                                      | Corriere                                                                      |                                                                                                    | Serivzio                |                                                                                        | Prezzo                     |                            |                         |  |  |
|                                       |                                                                          |                                                      | SDA                                                                           |                                                                                                    | PACCHI                  |                                                                                        | 27.12 EUR                  | Acq                        | uista                   |  |  |
|                                       |                                                                          |                                                      | TNT                                                                           |                                                                                                    | EXPRESS NAZIONALE       |                                                                                        | 50.23 EUR                  | Acq                        | uista                   |  |  |
|                                       |                                                                          |                                                      |                                                                               |                                                                                                    |                         |                                                                                        |                            |                            |                         |  |  |
|                                       |                                                                          |                                                      |                                                                               |                                                                                                    |                         |                                                                                        |                            |                            |                         |  |  |

Cliccando sul tasto **AGGIORNA QUOTAZIONE** verrà mostrata una lista di corrieri tra i quali scegliere quello desiderato cliccando sul tasto acquista. Questa funzione finalizza l'acquisto della spedizione e aggiornerà il numero d'ordine della stessa.

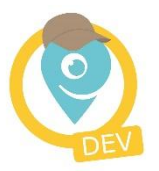

## Contatti

#### Supporto tecnico

supporto.tecnico@paccofacile.it

#### Assistenza e Live Chat

Dal lunedì al venerdì 9.30/12.30 - 14.30/17.00

#### Telefono

**02.83.90.5527** - Dal lunedì al venerdì 10.00/12.00 - 15.00/17.00

#### www.paccofacile.it

SOGIMA HOLDING S.R.L. Via dell'Industria 4 - 04011 Aprilia (LT) - P.IVA 02830440596 - REA LT-202680